# Software Requirements Specification

for

# **Robotic competition organization system**

Version <1.5>

Prepared by

Group Name: Robo Team

Konstantinos Michailidis Ioannidis George Veiko Vainu Andreas Plado

Tei Of Crete Tei Of Crete Estonian IT College Estonian IT College mikonprog@yahoo.gr <u>gionok@hotmail.com</u> <u>Veiko.Vainu@itcollege.ee</u> <u>Andreas.Plado@itcollege.ee</u>

Instructors:Dr Nikolaos Vidakis, Dr George<br/>PapadourakisCourse:DITS IP 2013Lab Section:Teaching Assistant:Mart MangusDate:5.04.2013

# Contents

| 1 | Introduction |                                                   |  |  |
|---|--------------|---------------------------------------------------|--|--|
|   | 1.1          | Expected outcome                                  |  |  |
| 2 | N            | Methodology Used                                  |  |  |
| 3 | F            | Robotex Use Case scenarios                        |  |  |
|   | 3.1          | Competition Registration Use Case Development     |  |  |
|   | 3.2          | Competition management Use Case Development       |  |  |
|   | 3.3          | Competition pre-registration Use Case Development |  |  |
|   | 3.4          | Competition check-in Use Case Development27       |  |  |
|   | 3.5          | Competition ongoing Use Case Development          |  |  |
|   | 3.6          | Competition ending Use Case Development           |  |  |
| 3 | ŀ            | References Error! Bookmark not defined.           |  |  |

# 1 Introduction

The software system provides everything from participant registration to the live competition carry out by the referees. It contains web based interfaces and real-time applications such as score and time overlay on video broadcast. Different competition (tournament) formats are needed. As much as possible smart solutions and freely available components shall be used in order to keep the development time short.

### 1.1 Expected outcome

System design description including component, database and sequence diagrams. Suggestion on database, programming language and reusable components is expected. Creating a project time plan with at least two scenarios (full scope, minimum scope) is secondary objective. Prototype solution covering some part of the system would be a bonus task.

# 2 Methodology Used

### 2.1.1 Use Cases

Use case is the description of a scenario or a set of scenarios which are closely linked. A use case defines and describes the interaction between the actors (actors) and specific operating part of the application (System Services). I.e. a use case describes at a high level, systematically and methodically that an application will be used for achieving specific goals. Many cases uses cover eventually all requirements and the desired behavior of the application. The use cases describe system behavior without entering into the details such as ways of implementation.

A use case typically includes many scenarios and gives the possibility to avoid unnecessary information and descriptions of the functions of a system. What we are trying to achieve with the use cases is a comprehensive view of the functions and the behavior of the system software.

The use cases are structured with specific and standard way. This is done through structured description. The components of this structure are:

- Name/short description
- Characters (actors): communicating with the use case
- Conditions (what conditions must be met at the start of the use case)
- Post-Treaty (what conditions must be met at the end of the use case)
- Stimulus (Trigger): an event that triggers the use case

• Relations: Association (association), Include (include), Extend (extend), Specify (generalization):

- Smooth flow Events (description of the behavior of the use case)
- Components flow events
- Alternate streams exceptions: deviations from the main success scenario

In order to describe the use cases in a structured manner should adopt a form of recording. In the literature there are various forms of recording such as that illustrated in the tables below by Dennis et al and j. Araújo.

| Use case            | Description                                      |  |  |
|---------------------|--------------------------------------------------|--|--|
| Name                | Represents the name of the use case.             |  |  |
| Description         | Gives a brief description of the use case.       |  |  |
| Actors              | List of actors that use the use case.            |  |  |
| Viewpoints          | List of viewpoints associated with the use case. |  |  |
| Primary scenario    | Specification of the happy day scenario.         |  |  |
| Secondary scenarios | Specification of the other scenarios.            |  |  |
| Extends             | List of use cases that this use case extends.    |  |  |
| Includes            | List of use cases that this use case includes.   |  |  |
| NFRs                | List of NFRs that affect this use case.          |  |  |

Table 1: Use Cases Template Using a Viewpoint-Oriented Requirements Method (J. Araújo)

| Use Case Name:           | ID:           | Importance Level:         |
|--------------------------|---------------|---------------------------|
| Primary Actor:           | Use Cas       | е Туре:                   |
| Stakeholders and Intere  | ests:         |                           |
| Brief Description :      |               |                           |
| Trigger:                 |               |                           |
| Relationships: (Associa  | tion, Include | , Extend, Generalization) |
| Normal Flow of Events:   |               |                           |
| Subflows:                |               |                           |
| Alternate/Exceptional Fl | ows:          |                           |

 Table 2: use case Description Ingredients according to (Dennis et al. 2005)

# 2.1.2 Method Analysis of Development & use cases & Scenarios of Robotic System

For the analysis and development of use cases were selected the following recording techniques:

- ➢ Text/narrative events,
- Structured description form
- Imaging diagrams using the UML use case diagrams

These techniques allow recording the gradual enhancement and enrichment of the detail of the use cases and their resolution in interactive scenarios. For the analysis and development of usage scenarios were selected the following recording techniques:

- ➤ text/narrative events,
- numbered sequence of steps
- design scribbles

The recording techniques of the above scenarios give the possibility to the reader to easily acquire a global view of each scenario.

The scenarios for each use case analyzed and developed in such a way as to give the possibility to the reader to identify easily the steps, and the flow of events in each scenario. For this purpose, developed interface in the form of sketches handwritten charts.

Deliverable goal is to provide a simple, understandable and accessible to readers who do not hold analysis and software design abilities to read and understand the use cases and scenarios that have been developed.

# 3 Robotex Use Case scenarios

In this chapter we will deal with the interaction of Robotex scenarios. The structure and the design philosophy and implementation of Robotex allow us to develop interactive scripts in various fields like:

| Use Case                 | Scenario                     |
|--------------------------|------------------------------|
| Competition Registration | New User                     |
|                          | Approve new user             |
|                          | Login / Logout               |
|                          | Profile Management           |
|                          |                              |
| Competition Management   | Create / Update General Info |
|                          | Update Specific Information  |
|                          | Update Important Dates       |
|                          |                              |
| Competition Pre-         | Participant Registration     |
| Registration             | Registration Checking        |
|                          |                              |
| Competition Check-In     | Arrival checking             |
|                          | Robot technical check        |
|                          | Create competition schedule  |
|                          | Edit competition schedule    |
| Competition Ongoing      | Start/Stop match             |
|                          | Decide winner                |
|                          | Edit score                   |
|                          | Competition Info             |
| Competition ending       | Diploma generation           |

### 3.1 Competition Registration Use Case Development

In this section we will analyze all the use cases arising from the above description of the script so as to identify the usage scenarios of Robotex and to record all cases of interaction by users of Robotex with the system.

### 3.2.1 Competition Registration

In use case form of the following table elaborates on these steps as part of the use case in the Normal Flow of Events.

| Use Case Name: Competition Registration Importance Level: Intermediate |                                  |  |  |
|------------------------------------------------------------------------|----------------------------------|--|--|
| Primary Actor: Participant                                             | Use Case Type: essenial          |  |  |
| Stakeholders and Interests: Competition participants and re            | ferees                           |  |  |
| Brief Description: At this case there take place three actions         | : Create account, fill the form, |  |  |
| Trigger: Create competition account                                    |                                  |  |  |
| Relationships:                                                         |                                  |  |  |
| Association :                                                          |                                  |  |  |
| Include : Initialization, Processing, Development, Cust                | tomization                       |  |  |
| Extends :                                                              |                                  |  |  |
| Generalization:                                                        |                                  |  |  |
| Normal Flow of Events:                                                 |                                  |  |  |
| 1. Create new User                                                     |                                  |  |  |
| 2. Approve User                                                        |                                  |  |  |
| 3. Login/Log out                                                       |                                  |  |  |
| 4. Profile management                                                  |                                  |  |  |
| Subflows:                                                              |                                  |  |  |
| SB1.                                                                   |                                  |  |  |
| Alternate/Exceptional Flows:                                           |                                  |  |  |

#### Table 2: Use Case Record Form: Competition Registration

The use case "competition registration" may be illustrated diagrammatically as shown in Figure 3. Goal of imaging is to give the reader a comprehensive and complete picture of the registering system in a Robotex competition and focus on the individual steps that are followed in order to create a representative and customized snapshot of the corresponding action.

| System: ROBOTEX                                          |                                         |  |  |
|----------------------------------------------------------|-----------------------------------------|--|--|
| User: Competition admin, Referee, Participant, Spectator |                                         |  |  |
| Use case: Competition Reg                                | istration                               |  |  |
| Scenario Actions                                         |                                         |  |  |
| New User                                                 | Display "new user" form                 |  |  |
|                                                          | Fill the form with data                 |  |  |
|                                                          | Click the "save" button                 |  |  |
|                                                          |                                         |  |  |
| Approve user                                             | Display approve user form               |  |  |
|                                                          | Tick the "approve" checkbox             |  |  |
|                                                          | Click the "save" button                 |  |  |
|                                                          |                                         |  |  |
| Login / Logout                                           | Display "login" form                    |  |  |
|                                                          | Insert login information                |  |  |
|                                                          | Click the "login" button                |  |  |
|                                                          | Click the "logout" button               |  |  |
|                                                          |                                         |  |  |
| Profile Management                                       | Display the profile editing form        |  |  |
|                                                          | Edit data that is currently in the form |  |  |
|                                                          | Click the "save" button                 |  |  |
|                                                          |                                         |  |  |

# 3.1.1.1 Use Case Scenarios: Competition Registration

### 3.1.1.2 Scenario: New User

#### **Use Case Scenarios: Competition Registration**

#### Scenario: New User

To enable the system to identify its users, we need to register them. In order to register users to the system, you will need to take the following steps:

#### **Scenario steps:**

- 1. Display "new user" form
- 2. Fill the form with data
- 3. Click the "save" button

#### A detailed description of the scenario steps

<u>Step 1: Display "new user" form</u> User, that wishes to register to the system, navigates to the "new user" form.

<u>Step 2: Fill the form with data</u> The user fills the form with necessary data.

Step 3: Click the "save" button After filling the form with data the user clicks the "save" button. After clicking the "save" button an account will be created for that user.

| Se | homot | ie ill | luctro | tion | of   | cono  | rio |
|----|-------|--------|--------|------|------|-------|-----|
| SC | nemai | ю ш    | lustra | uon  | 01 3 | scena | гю  |

|                                       | Home<br>Home page     About us<br>Personal info     Competitions<br>All about robo competitions     Username     Sign in       Password     Register |  |
|---------------------------------------|----------------------------------------------------------------------------------------------------|--|
| Register user<br>Terms and conditions | Register user Account information                                                                                                    |  |
|                                       | Username:<br>Password:<br>Retype password:<br>Regitser as: Referee Participant                                                                       |  |
|                                       | Personal information Name Surname Photo Upload                                                                                                    |  |
|                                       | Register                                                                                                    |  |

### 3.1.1.3 Scenario: Approve user

#### **Use Case Scenarios: Competition Registration**

#### Scenario: Approve user

In order for the competition manager to have a good overview of the registered users he needs to approve everyone before their account is activated. To approve an account the competition manager need to take the following steps:

#### Scenario steps:

- 1. Display "approve user" form
- 2. Tick the "approve" checkbox
- 3. Click the "save" button

#### A detailed description of the scenario steps

<u>Step 1: Display "approve user" form</u> The competition manager first needs to navigate to the approve user form.

<u>Step 2: Tick the "approve" checkbox</u> At this form the competition manager sees all yet to be approved users information and approves the ones he sees fit.

#### Step 3: Click the "save" button

After approving one or many users the competition manager clicks the save button, after which the accounts for those user(s) will be activated in the system.

#### Schematic illustration of scenario

Background processes with no UI

### 3.1.1.4 Scenario: Login/Logout

#### **Use Case Scenarios: Competition Registration**

#### Scenario: Login/Logout

To enable the system to distinguish the current user and its rights, it needs to have the user authenticate. For the user to authenticate he need to take the following steps:

#### **Scenario steps:**

- 1. Display "login" form
- 2. Insert login information
- 3. Click the "login" button
- 4. Click the "logout" button

#### A detailed description of the scenario steps

#### Step 1: Display ,,login" form

User, that wishes to authenticate himself to the system, navigates to the "login" form.

#### Step 2: Insert login information

At the login form the user inserts his username and password.

#### Step 3: Click the "login" button

After the user fills in his credentials he needs to click the "login" button. After which the system will check if the user exists and if the user has entered a correct password. Upon verifying the credentials the user will be logged in.

#### Step 4: Click the "logout" button

When the user is logged in to the system he can log out at any time. To log out the user need to click the "logout" button.

#### Schematic illustration of scenario

### Background processes with too simple UI

#### 3.1.1.5 Scenario: Profile management

#### **Use Case Scenarios: Competition Registration**

#### Scenario: Profile management

Sometimes users information has been inserted incorrectly or it has just changed, upon which the user will need to change it. For the user to change his profile information he need to take the following steps:

#### **Scenario steps:**

- 1. Display the profile editing form
- 2. Edit data that is currently in the form
- 3. Click the "save" button

#### A detailed description of the scenario steps

<u>Step 1: Display the profile editing form</u> User that wishes to update his information will navigate to the profile editing form.

<u>Step 2: Edit data that is currently in the form</u> The user will then insert or updates the information needed.

#### Step 3: Click the "save" button

After the user fills in the information needed, he click the "save" button upon which the information will be updated in the whole system.

#### Schematic illustration of scenario

|                                       | Home<br>Home page         About us<br>Personal info         Competitions<br>All about robo competitions         Username         Sign in           Home page         Rassword         Rassword         Register |
|---------------------------------------|----------------------------------------------------------------------------------------------------|
| Register user<br>Terms and conditions | Register user<br>Account information                                                                                                    |
|                                       | Username: Password: Retype password Retype password Retype as: Referee Participant                                                                                                    |
|                                       | Personal information Name Survame Your picture Photo Upload.                                                                                                    |
|                                       | Register                                                                                                    |

# Use Case Diagram: Competition Registration

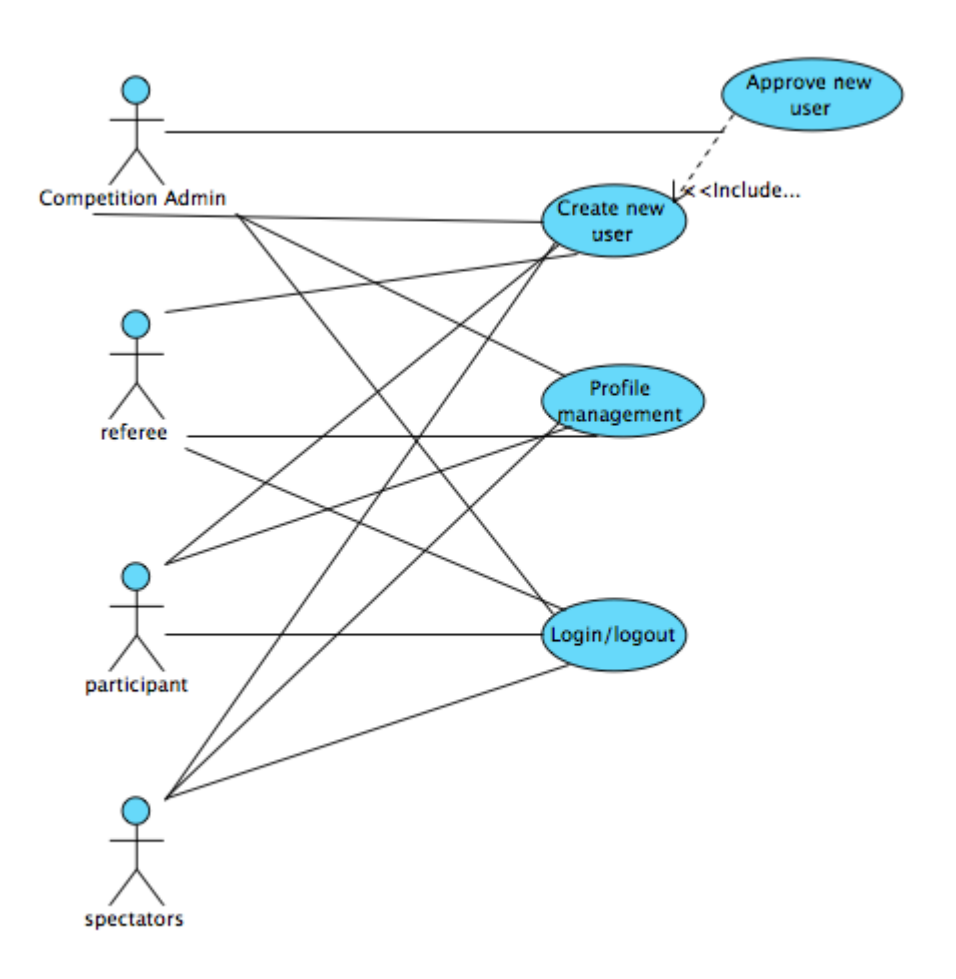

### 3.2.2 Class Diagram: Competition Registration

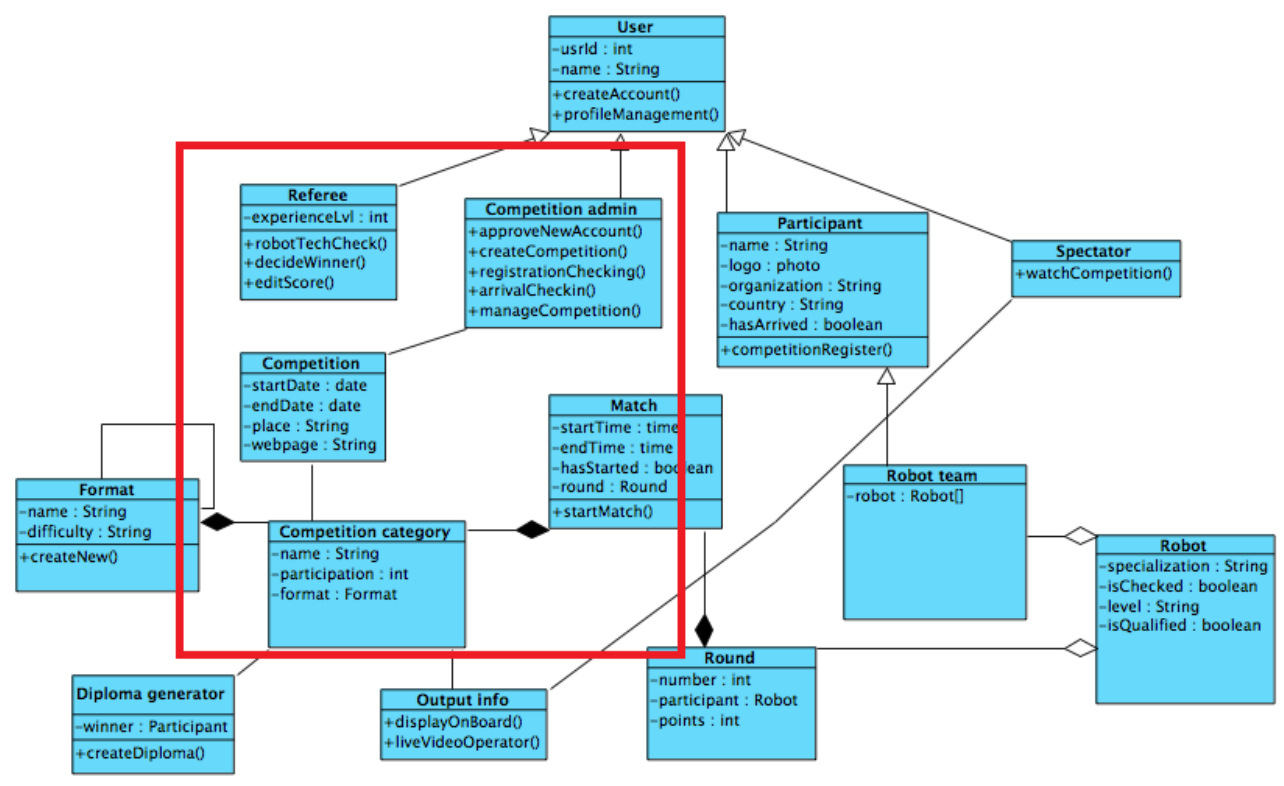

### 3.2.3 ERD Diagram: Competition Registration

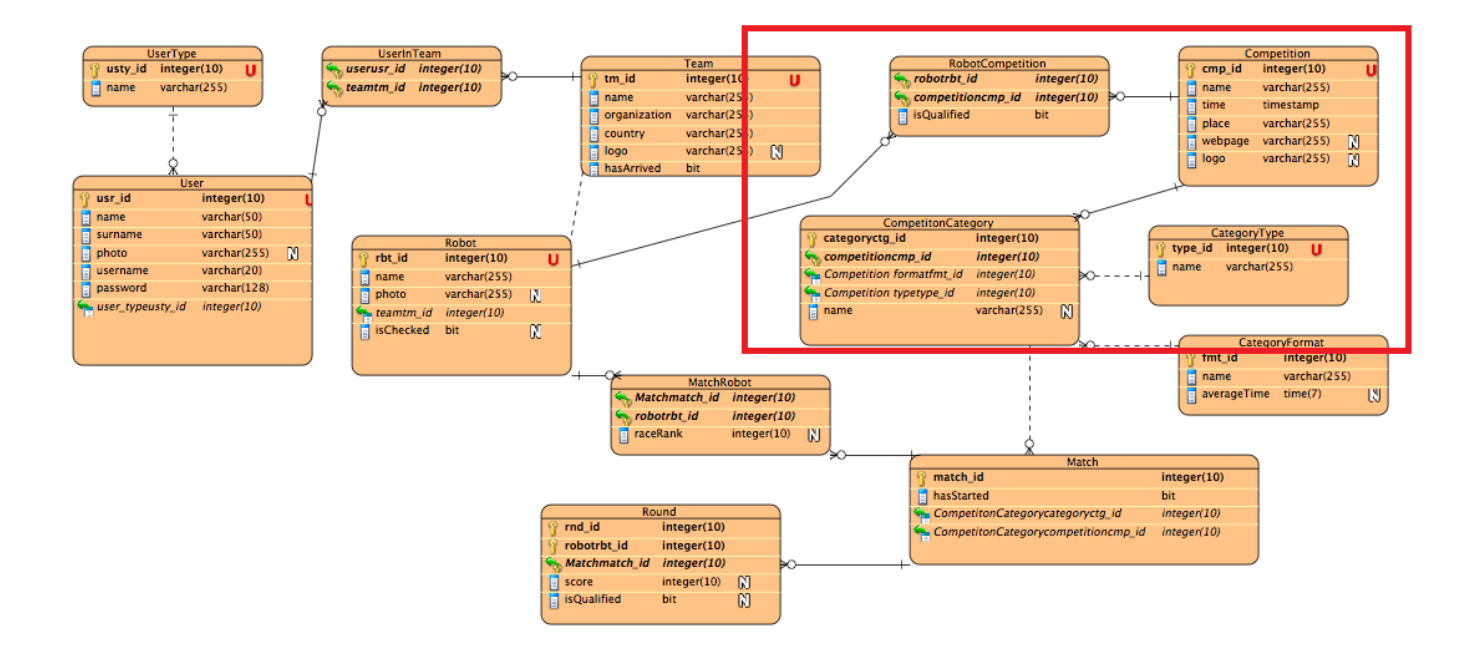

### 3.2 Competition management Use Case Development

In this section we will analyze all the tasks, that take place in order to manage creation and all updates of a competition as it organized.

Table 5 records use case "competition management"

| Use Case Name: Competition Management Importance Level: High      |                                |  |  |  |
|-------------------------------------------------------------------|--------------------------------|--|--|--|
| Primary Actor: Competition Administrator Use Case Type: Essential |                                |  |  |  |
| Stakeholders and Interests: Administrator, participants           |                                |  |  |  |
| Brief Description: In this use case we manage all tasks for the   | competition managing before it |  |  |  |
| announced.                                                        |                                |  |  |  |
| Trigger: Create general info, specific info, important dates      |                                |  |  |  |
| Relationships:                                                    |                                |  |  |  |
| Association :                                                     |                                |  |  |  |
| Includes : Create, Update, Announce competition                   |                                |  |  |  |
| Extends :                                                         |                                |  |  |  |
| Generalization :                                                  |                                |  |  |  |
| Normal Flow of Events:                                            |                                |  |  |  |
| 1. Create general info                                            |                                |  |  |  |
| 2. Announce competition                                           |                                |  |  |  |
| 3. Update Specific Info                                           |                                |  |  |  |
| 4. Announce Important dates                                       |                                |  |  |  |
| Subflows:                                                         |                                |  |  |  |
| SB1.                                                              |                                |  |  |  |
| Alternate/Exceptional Flows:                                      |                                |  |  |  |

Table 5: Use Case Record Form: Competition Management

### **3.1.1.6** Use Case Scenarios: Competition management

| System: ROBOTEX         |                                                   |  |  |  |
|-------------------------|---------------------------------------------------|--|--|--|
| User: Competition admin |                                                   |  |  |  |
| Use case: Competition m | anagement                                         |  |  |  |
| Scenario                | Actions                                           |  |  |  |
| Create General Info     | Display competition creating form                 |  |  |  |
|                         | Fill the form with necessary information          |  |  |  |
|                         | Click the "save" button                           |  |  |  |
|                         |                                                   |  |  |  |
| Update General Info     | Display the competition general information form  |  |  |  |
|                         | Edit the forms information                        |  |  |  |
|                         | Click the "save" button                           |  |  |  |
|                         |                                                   |  |  |  |
| Update Specific         | Display the competition specific information form |  |  |  |
| Information             | Edit the forms information                        |  |  |  |
|                         | Click the "save" button                           |  |  |  |
|                         |                                                   |  |  |  |
| Update Important Dates  | Display the competition important dates form      |  |  |  |
|                         | Edit the forms information                        |  |  |  |
|                         | Click the "save" button                           |  |  |  |
|                         |                                                   |  |  |  |

#### 3.2.1.1 Scenario: Create general info

#### Use Case Scenarios: Competition management

#### Scenario: Create general info

To create a competition and distinguish it from other competitions, time and place, we need to create a new competition in the system. To create a new competition we need to take the following steps:

#### Scenario steps:

- 1. Display competition creating form
- 2. Fill the form with necessary information
- 3. Click the "save" button

#### A detailed description of the scenario steps

<u>Step 1: Display competition creating form</u> To create a competition the competition manager need to navigate to the competition creating form.

<u>Step 2: Fill the form with necessary information</u> In this form the competition manager need to enter general information about the competition.

Step 3: Click the "save" button

After the competition manager has entered all the necessary information about the competition he will click the "save" button which then saves the competition to the system.

| Schematic illustration of scenario |                                                                      |  |  |  |  |
|------------------------------------|----------------------------------------------------------------------|--|--|--|--|
|                                    | Home<br>Home page Personal info All about robo competitions Password |  |  |  |  |
| Register user<br>Register team     | Register competition                                                 |  |  |  |  |
| Check arrivals                     | Competition information Select                                       |  |  |  |  |
|                                    | Competition name                                                     |  |  |  |  |
|                                    | Competition time mm/hh/dd/month/year                                 |  |  |  |  |
|                                    | Place                                                                |  |  |  |  |
|                                    | Webpage                                                              |  |  |  |  |
|                                    | Logo Upload                                                          |  |  |  |  |
|                                    | Add competition                                                      |  |  |  |  |
|                                    |                                                                      |  |  |  |  |

#### Scenario: Update general info 3.2.1.2

# Use Case Scenarios: Competition management

|                                                                                                    | A detailed description of the scenario steps                                                                                                    |
|----------------------------------------------------------------------------------------------------|----------------------------------------------------------------------------------------------------|
| Scenario: Update general info<br>To edit the existing general information about a<br>competition we need to take the following steps:<br>Scenario steps:<br>1. Display the competition general information<br>form<br>2. Edit the forms information<br>3. Click the "save" button | <ul> <li><u>Step 1: Display the competition general information form</u></li> <li>To edit the competitions general information we need to navigate to the competition general information form.</li> <li><u>Step 2: Edit the forms information</u></li> <li>On the form the competition manager needs to update the necessary fields.</li> <li><u>Step 3: Click the "save" button</u></li> <li>After the competition manager has edited the necessary fields he will click the "save" button which will make the changes in the system.</li> </ul> |
| Schematic illustration of scenario Home Home page Home Personal info Register user Register competition Check arrivals Competition name Competition name Competition time mm/hh/c Place Ugo Ugo U                                                                                 | Competitions   All about robo competitions   Password     Ompetitions   Mation   Select   an icon   Sompetition Logo   Upload   Add competition                                                                                                    |
| KP-25                                                                                                    | Page - 17                                                                                                    |

#### Scenario: Update specific information 3.2.1.3

# Use Case Scenarios: Competition management

|                                                                                                    | A detailed description of the scenario steps                                                                                                    |
|----------------------------------------------------------------------------------------------------|----------------------------------------------------------------------------------------------------|
| Scenario: Update specific information                                                                                                    |                                                                                                    |
| <ul> <li>To edit the existing specific information about a competition we need to take the following steps:</li> <li>Scenario steps: <ol> <li>Display the competition specific information form</li> <li>Edit the forms information</li> <li>Click the "save" button</li> </ol> </li> </ul> | <ul> <li><u>Step 1: Display the competition specific information form</u></li> <li>To edit the competitions specific information we need to navigate to the competition specific information form.</li> <li><u>Step 2: Edit the forms information</u></li> <li>On the form the competition manager needs to update the necessary fields.</li> <li><u>Step 3: Click the "save" button</u></li> <li>After the competition manager has edited the necessary fields he will click the "save" button which will make the changes in the system.</li> </ul> |
| Schematic illustration of scenario                                                                                                    |                                                                                                    |
| Schematic infustration of scenario         Home page         Register user       Register team         Register competition       Competition inform         Check arrivals       Competition name         Competition time       mm/hh/c         Place       Logo         Logo       KP-25 | Competitions   All about robo competitions   Password                                                                                                    |

### **3.2.1.4** Scenario: Update important dates

# Use Case Scenarios: Competition management

| Scenario: Update important dates                                                                                                    | A detailed description of the scenario steps                                                                                                    |  |  |
|----------------------------------------------------------------------------------------------------|----------------------------------------------------------------------------------------------------|--|--|
| To edit the existing important dates about a competition we need to take the following steps:                                                                  | Step 1: Display the competition important datesformTo edit the competitions important dates we need tonavigate to the competition important dates form.                                                                                                    |  |  |
| Scenario steps:                                                                                                    |                                                                                                    |  |  |
| <ol> <li>Scenario steps:</li> <li>Display the competition important dates form</li> <li>Edit the forms information</li> <li>Click the "save" button</li> </ol> | <ul> <li><u>Step 2: Edit the forms information</u></li> <li>On the form the competition manager needs to update the necessary fields.</li> <li><u>Step 3: Click the ,,save" button</u></li> <li>After the competition manager has edited the necessary fields he will click the "save" button which will make the changes in the system.</li> </ul> |  |  |
|                                                                                                    |                                                                                                    |  |  |

#### Schematic illustration of scenario

# Background processes with no UI

#### **Use Case Diagram: Competition management**

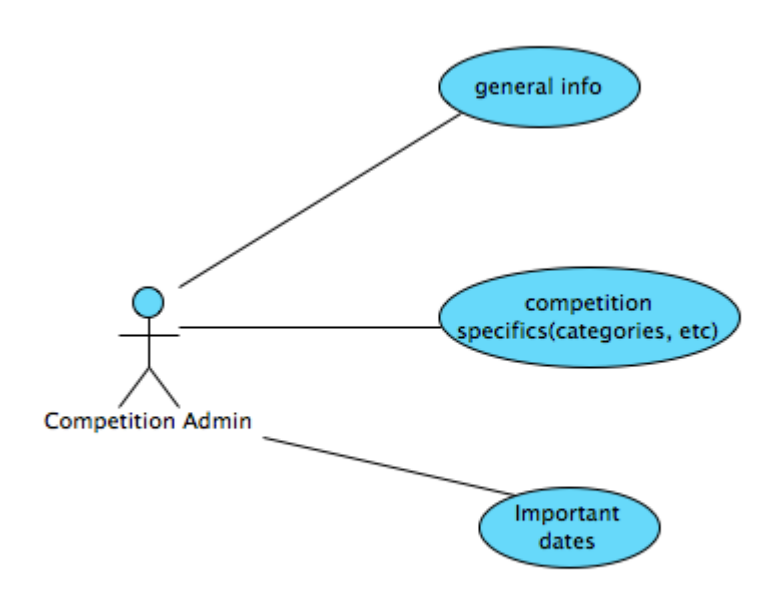

### 3.2.1 Class Diagram: Competition management

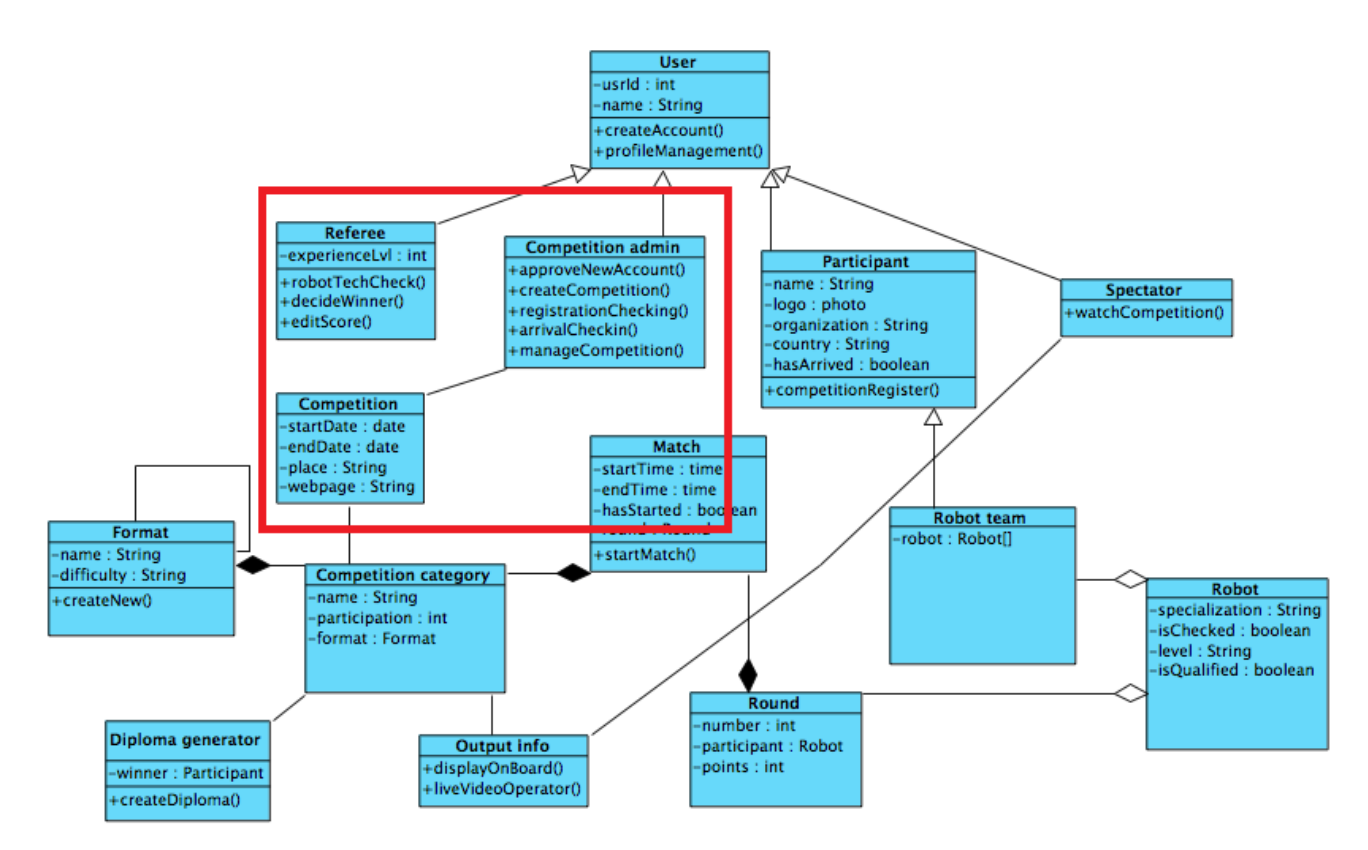

### 3.2.2 ERD Diagram: Competition management

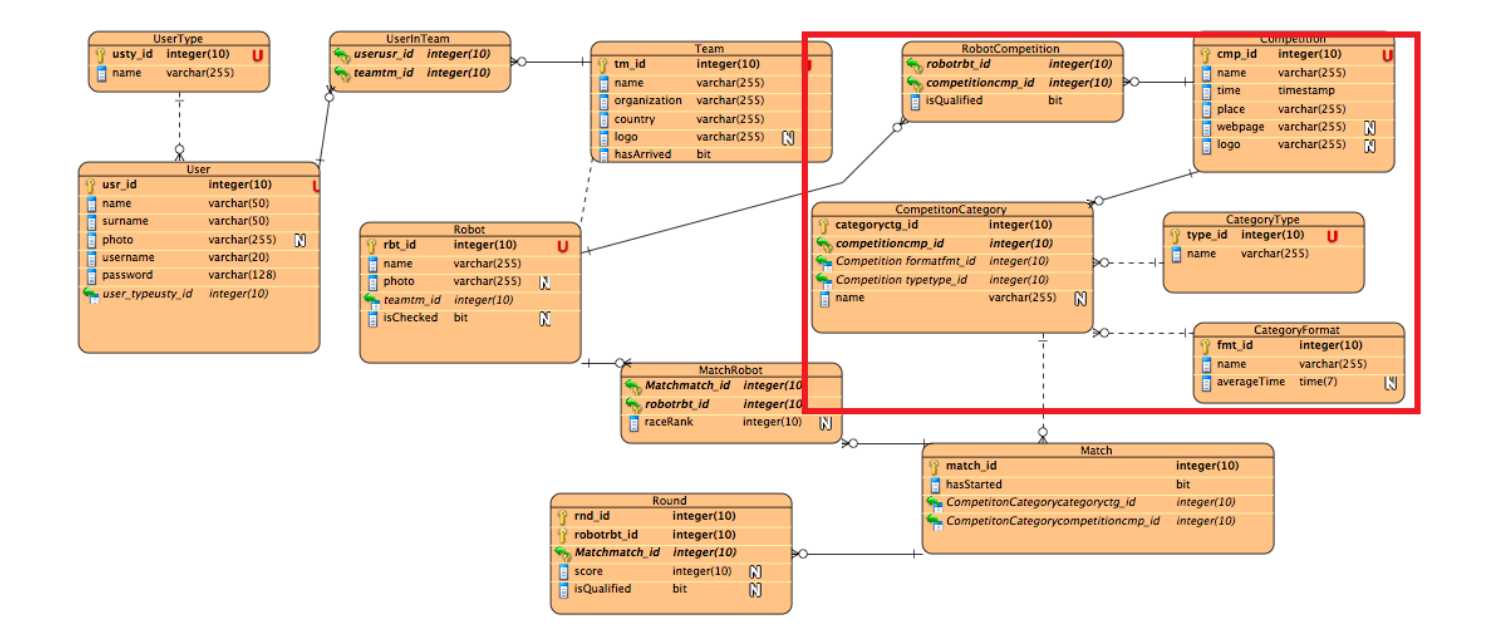

### 3.3 Competition pre-registration Use Case Development

In this case we manage to figure out the pre competition tasks such as the validity of the participants, that have registered.

### 3.2.3 Competition pre-registration

Table 6 records use case: Competition pre – registration

| Use Case Name: Competition pre - registration                    | Importance Level: Intermediate            |  |
|------------------------------------------------------------------|-------------------------------------------|--|
| Primary Actor: Administrator                                     | Use Case Type: Essential                  |  |
| Stakeholders and Interests: Administrator, Participants          |                                           |  |
| Brief Description: Within subscription and electronic presentat  | tion are performed the following actions: |  |
| Participant registration and registration checking               |                                           |  |
| Trigger: Register new participant, check registration from admin | n                                         |  |
| Relationships:                                                   |                                           |  |
| Association :                                                    |                                           |  |
| Includes : Create paricipation, Check, Validate                  |                                           |  |
| Extends :                                                        |                                           |  |
| Generalizaiton                                                   |                                           |  |
| Normal Flow of Events:                                           |                                           |  |
| 1. Participant registration                                      |                                           |  |
| 2. Registration checking                                         |                                           |  |
| 3. Confirm registration                                          |                                           |  |
| Subflows:                                                        |                                           |  |
| SB2.                                                             |                                           |  |
| Alternate/Exceptional Flows:                                     |                                           |  |

#### Table 6: Use Case Record Form: Competition pre - registration

#### **3.1.1.7** Use Case Scenarios: Competition pre-registration

| System: ROBOTEX                         |                                          |  |
|-----------------------------------------|------------------------------------------|--|
| User: Competition manag                 | ger, participant                         |  |
| Use case:. Competition pre-registration |                                          |  |
| Scenario                                | Actions                                  |  |
| Participant Registration                | Display participant registration form    |  |
|                                         | Fill the form with the teams information |  |
|                                         | Click the "save" button                  |  |
|                                         |                                          |  |
| Registration Checking                   | Display the registration checking form   |  |
|                                         | Check the necessary information          |  |
|                                         |                                          |  |

#### **3.2.1.1** Scenario: Participant registration

#### Use Case Scenarios: Competition pre-registration

#### **Scenario: Participant registration**

To create a competition and distinguish it from other competitions, time and place, we need to create a new competition in the system. To create a new competition we need to take the following steps:

#### Scenario steps:

- 1. Display competition creating form
- 2. Fill the form with necessary information
- 3. Click the "save" button

#### A detailed description of the scenario steps

<u>Step 1: Display competition creating form</u> To create a competition the competition manager need to navigate to the competition creating form.

<u>Step 2: Fill the form with necessary information</u> In this form the competition manager need to enter general information about the competition.

Step 3: Click the "save" button

After the competition manager has entered all the necessary information about the competition he will click the "save" button which then saves the competition to the system.

| Schematic illustration of s    | cenario                                                     |                                 |
|--------------------------------|-------------------------------------------------------------|---------------------------------|
|                                | Home<br>Home page Personal info All about robo competitions | Username Sign in Password Regi: |
| Register user<br>Register team | Register team<br>Team Logo                                  |                                 |
| Check arrivals                 | Team information                                            | Registred robots                |
|                                |                                                             | Robot name Category Qualified   |
|                                | Country Select country                                      | Robo 1 Sumo 🗹                   |
|                                | Logo Upload                                                 | Robo 2 Footballer               |
|                                | Adding robot to the team                                    |                                 |
|                                | Robot name                                                  |                                 |
|                                | Label                                                       |                                 |
|                                | Competition caregory type Select category 🔻                 |                                 |
|                                | Add robot                                                   | Register team                   |

# 3.2.1.2 Scenario: Registration checking

# Use Case Scenarios: Competition pre-registration

|                                                                                                    |                                                                                                    | A detailed descr                                                                                                    | ription of                                                                                                    | the scenar                                                                                                    | io steps                                                                        |
|----------------------------------------------------------------------------------------------------|----------------------------------------------------------------------------------------------------|----------------------------------------------------------------------------------------------------|----------------------------------------------------------------------------------------------------|----------------------------------------------------------------------------------------------------|---------------------------------------------------------------------------------|
| Scenario: Registration checking To edit the existing general information ab competition we need to take the following steps: Scenario steps: 1. Display the competition general information form 2. Edit the forms information 3. Click the "save" button | out a<br>:                                                                                                    | Step1:Displeinformation formTo edit the competonto navigate to the<br>form.Step 2:Edit the fOn the form the<br>update the necessaryStep 3:Click the<br>After the competite<br>                                                                                                    | lay the<br><u>1</u><br>titions gen<br>e competi<br><u>Corms infc</u><br>e competi<br>ary fields.<br><u>,,save" br</u><br>ion manage<br>e will click<br>nges in the | competition<br>eral informa-<br>tion general<br><u>ormation</u><br>ition manage<br><u>utton</u><br>ger has edited<br>to the "save" to<br>system. | on general<br>tion we need<br>information<br>er needs to<br>the<br>putton which |
| Schematic illustration of scenario                                                                                                    | US<br>Info<br>All a<br>All a<br>Speed of light<br>Heavy Sumo<br>MicroPC<br>Speed of light<br>Heavy Sumo<br>MicroPC<br>Speed of light<br>Heavy Sumo<br>MicroPC<br>Speed of light<br>Heavy Sumo<br>MicroPC<br>Speed of light<br>Heavy Sumo<br>MicroPC | Competitions<br>about robo competitions<br>bout robo competitions<br>Contact<br>alien@racer.com<br>sumo@china.com<br>53478945<br>alien@racer.com<br>sumo@china.com<br>53478945<br>alien@racer.com<br>sumo@china.com<br>53478945<br>alien@racer.com<br>sumo@china.com<br>53478945<br>alien@racer.com<br>sumo@china.com<br>53478945 | Arrived                                                                                                    | Sign in<br>Register                                                                                                    |                                                                                 |

#### **Use Case Diagram: Competition Pre-Register**

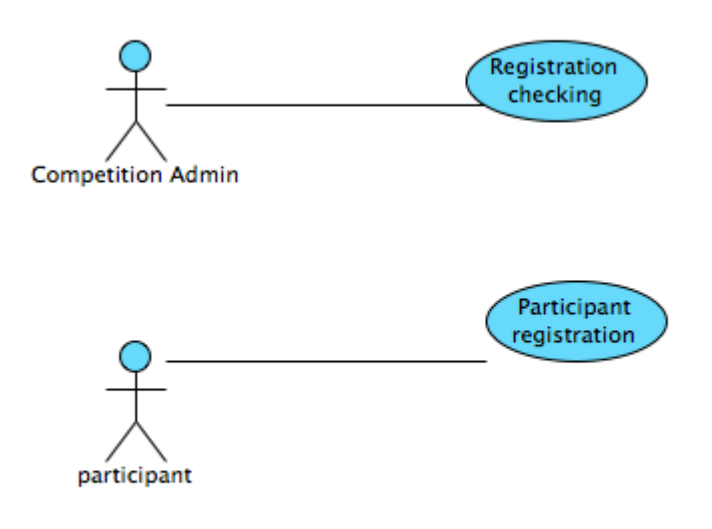

3.2.4 Class Diagram: Competition Pre-Register

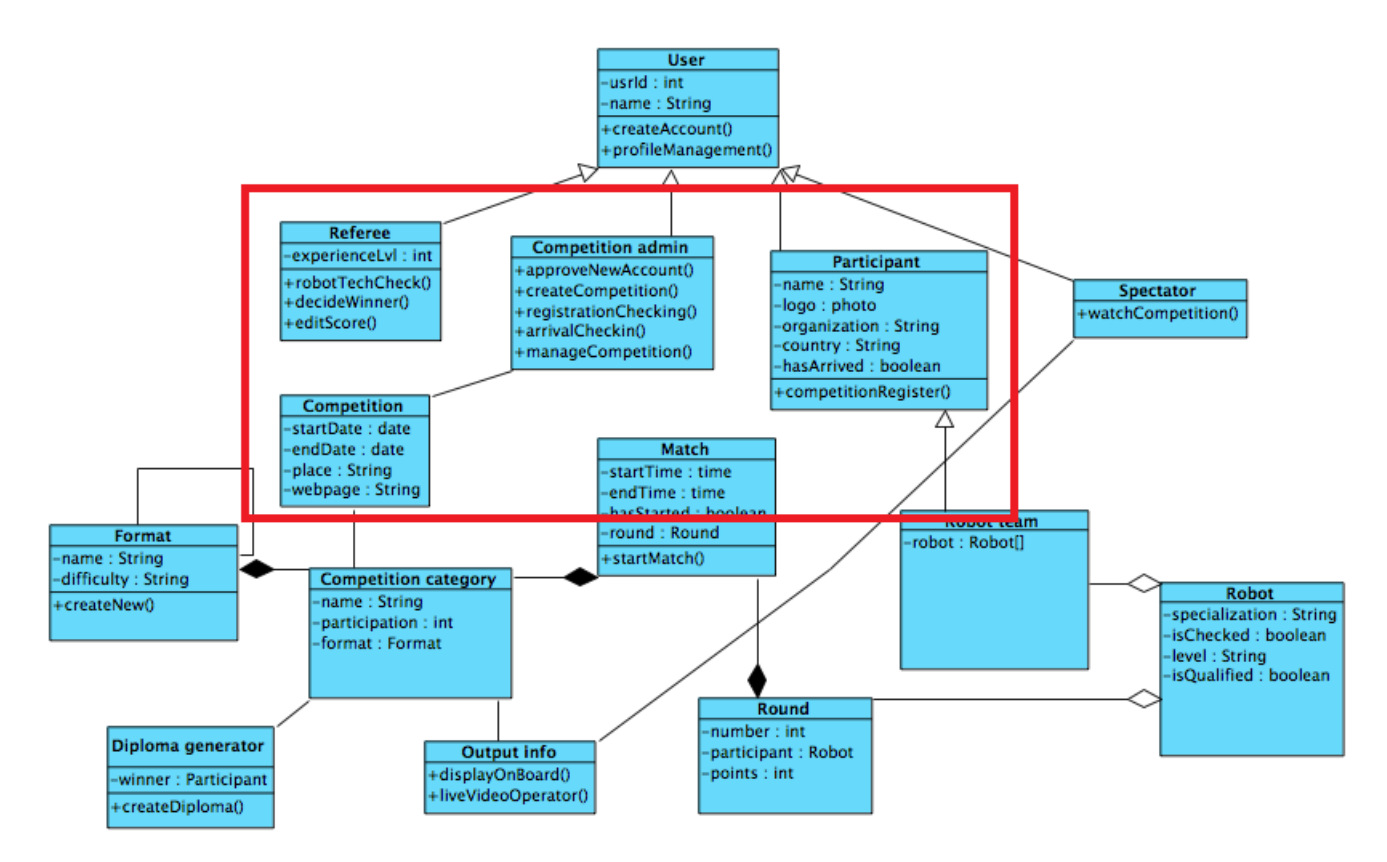

### 3.2.5 ERD Diagram: Competition Pre-Register

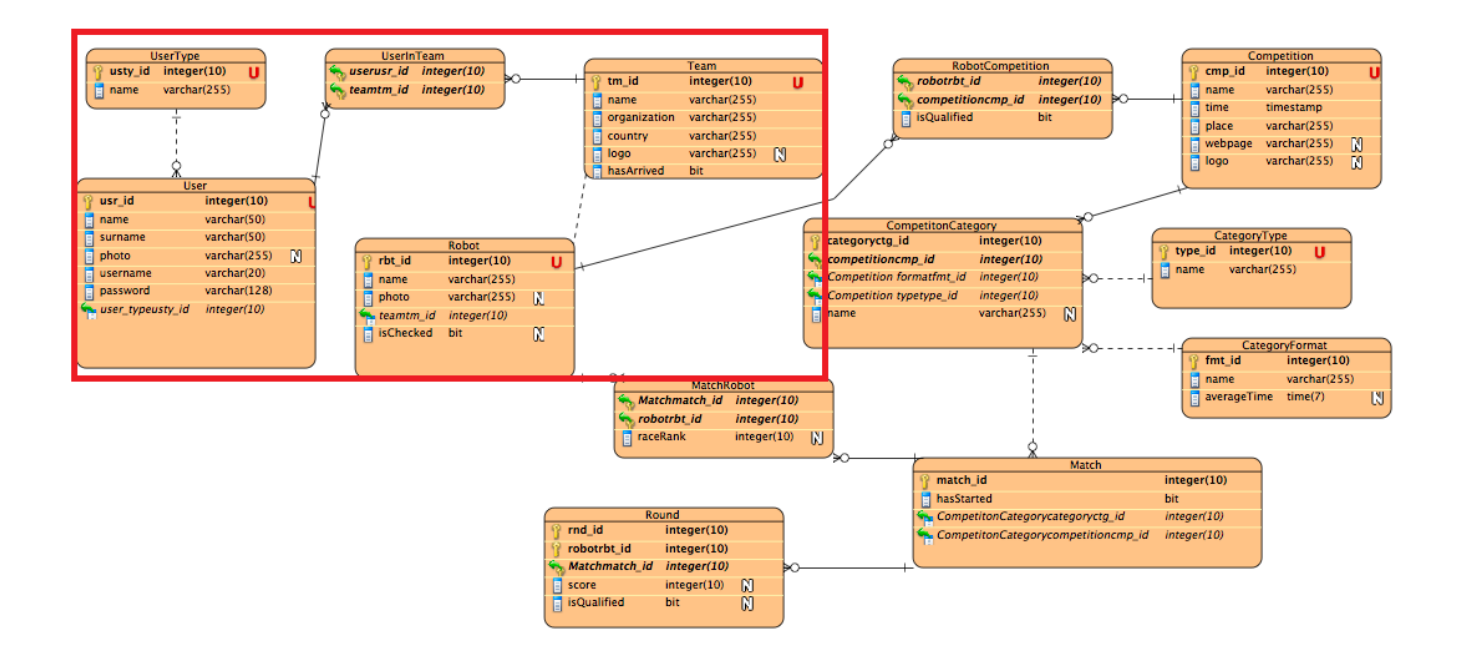

### 3.4 Competition check-in Use Case Development

In this section we will analyze the actions that take place at the competition day and the check –in actions, the robot technical check and the confirmation of each participant.

### 3.2.6 Competition check-in

Table 7 records use case: Competition check – in.

| Use Case Name: Competition check in                             | Importance Level: High                           |  |  |
|-----------------------------------------------------------------|--------------------------------------------------|--|--|
| Primary Actor: Administrator                                    | Use Case Type: Essential                         |  |  |
| Stakeholders and Interests: Administrator, Referee, Participa   | nts                                              |  |  |
| Brief Description: In this use case the organizers checks even  | y participant in order to continue in            |  |  |
| competition.                                                    |                                                  |  |  |
| Trigger: Arrival check-in, Robot technical check, create compe  | etition schedule                                 |  |  |
| Relationships:                                                  |                                                  |  |  |
| Association :                                                   |                                                  |  |  |
| Includes : Arrival check in, Robot technical check, confi       | irm participation, create competition            |  |  |
| schedule.                                                       |                                                  |  |  |
| Extends :                                                       |                                                  |  |  |
| Generalizaiton                                                  | Generalizaiton                                   |  |  |
| Normal Flow of Events:                                          |                                                  |  |  |
| 1. Arrival Check in                                             |                                                  |  |  |
| 2. Robot check in                                               | 2. Robot check in                                |  |  |
| 3. Confirm participation                                        | 3. Confirm participation                         |  |  |
| <ol><li>Create competition schedule for each category</li></ol> | 4. Create competition schedule for each category |  |  |
| <ol><li>Update competition schedule for each category</li></ol> | 5. Update competition schedule for each category |  |  |
| Subflows:                                                       |                                                  |  |  |
| SB3.                                                            |                                                  |  |  |
| Alternate/Exceptional Flows:                                    |                                                  |  |  |

Table 7: Use Case Record Form: Competition: Competition Check in

### 3.1.1.8 Use Case Scenarios: Competition check-in

| System: ROBOTEX                          |                                                           |  |
|------------------------------------------|-----------------------------------------------------------|--|
| User: Competition manager, referee       |                                                           |  |
| Use case:. Competition check-in          |                                                           |  |
| Scenario                                 | Actions                                                   |  |
| Arrival checking                         | Display arrival form                                      |  |
|                                          | Tick "arrived" check-box for the participant              |  |
|                                          | Save data                                                 |  |
|                                          |                                                           |  |
| Robot technical check Display robot form |                                                           |  |
|                                          | Tick "robot checked" check-box for the robot<br>Save data |  |
|                                          |                                                           |  |
|                                          |                                                           |  |
| Create competition                       | Display schedule form for the competition category        |  |
| Create competition                       | Click the "create schedule" button                        |  |
| senedule                                 |                                                           |  |
|                                          | Display schedule form for the competition category        |  |
| Edit competition schedule                | Edit a matches participating team                         |  |
| Luit competition schedule                | Save data                                                 |  |
|                                          |                                                           |  |

#### Scenario: Arrival checking 3.2.1.3

# Use Case Scenarios: Competition check-in

| Secondaries Amigal checking                                                                                                    | A detailed description of the scenario steps                                                                                                    |
|----------------------------------------------------------------------------------------------------|----------------------------------------------------------------------------------------------------|
| To be enable the competition admin of Robotex to<br>easily find the participant and mark him as arrived,<br>the following steps will need to be taken:<br>Scenario steps:<br>1. Display arrival form<br>2. Tick "arrived" check-box for the participant<br>3. Save data | Step 1: Display arrival form<br>Competition admin navigates to the arrival form.Step 2: Tick "arrived" check-box for the<br>participant<br>Competition admin uses search to search for the<br>participants name from the list of participants. Upon<br>finding the necessary participant the competition<br>admin ticks the check-box.Step 3: Save data<br>Upon ticking the box the participants data will be<br>automatically updated.                                                                                                    |
| Schematic illustration of scenario                                                                                                    |                                                                                                    |
| Schematic illustration of scenario                                                                                                    | Competitions       Username       Sign in         All about robo competitions       Password       Register         Ream       Contact       Arrived         Signed of light       alien@racer.com       Signed of light         alien@racer.com       Signed of light       alien@racer.com         Signed of light       alien@racer.com       Signed of light         alien@racer.com       Signed of light       alien@racer.com         Signed of light       alien@racer.com       Signed of light         sumo@china.com       Signed of light       alien@racer.com         KeroPC       53478945       Signed of light         alien@racer.com       Signed of light       alien@racer.com         KeroPC       53478945       Signed of light         alien@racer.com       Signed of light       alien@racer.com         KeroPC       53478945       Signed of light         alien@racer.com       Signed of light       alien@racer.com         KeroPC       53478945       Signed of light         alien@racer.com       Signed of light       alien@racer.com         KeroPC       53478945       Signed of light         alien@racer.com       Signed of light       alien@racer.com         KeroPC |

### 3.2.1.4 Scenario: Robot technical check

# Use Case Scenarios: Competition check-in

| Scenario: Robot technical check                                                                                                    | A detailed description of the scenario steps                                                                                                    |
|----------------------------------------------------------------------------------------------------|----------------------------------------------------------------------------------------------------|
| After a team has arrived, and also they're robots, we will have to check their robots to see if they are technically compliant. To mark a robot technically compliant, we will have to take the following steps: | <ul> <li><u>Step 1: Display robot form</u><br/>The referee that inspected the robot will navigate to<br/>the list of robots.</li> <li><u>Step 2: Tick "robot checked" check-box for the</u><br/><u>robot</u></li> </ul>                                    |
| <ol> <li>Display robot form</li> <li>Tick "robot checked" check-box for the robot</li> <li>Save data</li> </ol>                                                                                                  | Competition admin uses the search function to find<br>the robot he needs and ticks the "checked" box. If<br>necessary the referee could also add a comment.<br>Step 3: Save data<br>Upon ticking the box the robots data will be<br>automatically updated. |

### Schematic illustration of scenario

# Background processes with no UI

### **3.2.1.5** Scenario: Create competition schedule

### Use Case Scenarios: Competition check-in

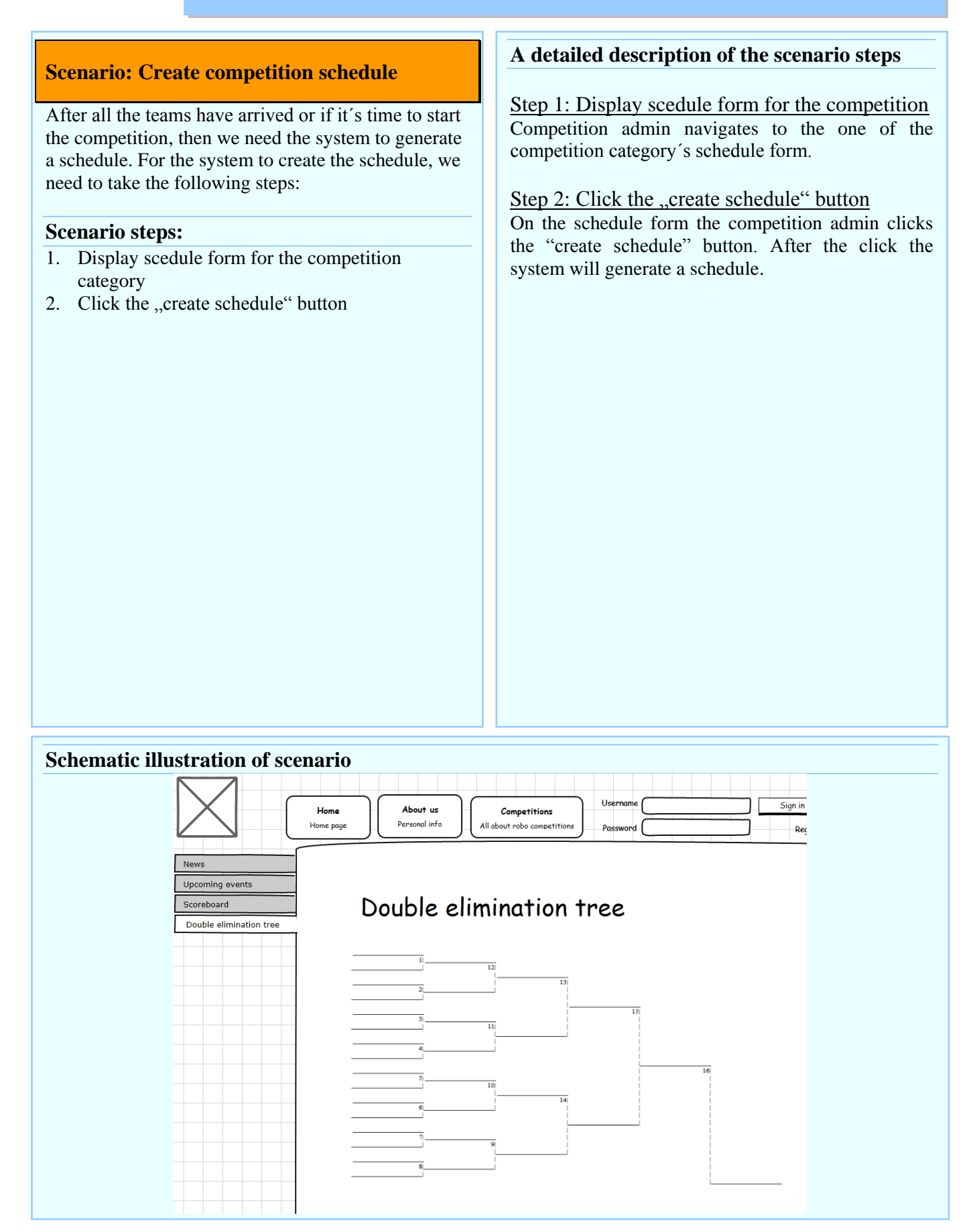

### **3.2.1.6** Scenario: Edit competition schedule

### Use Case Scenarios: Competition check-in

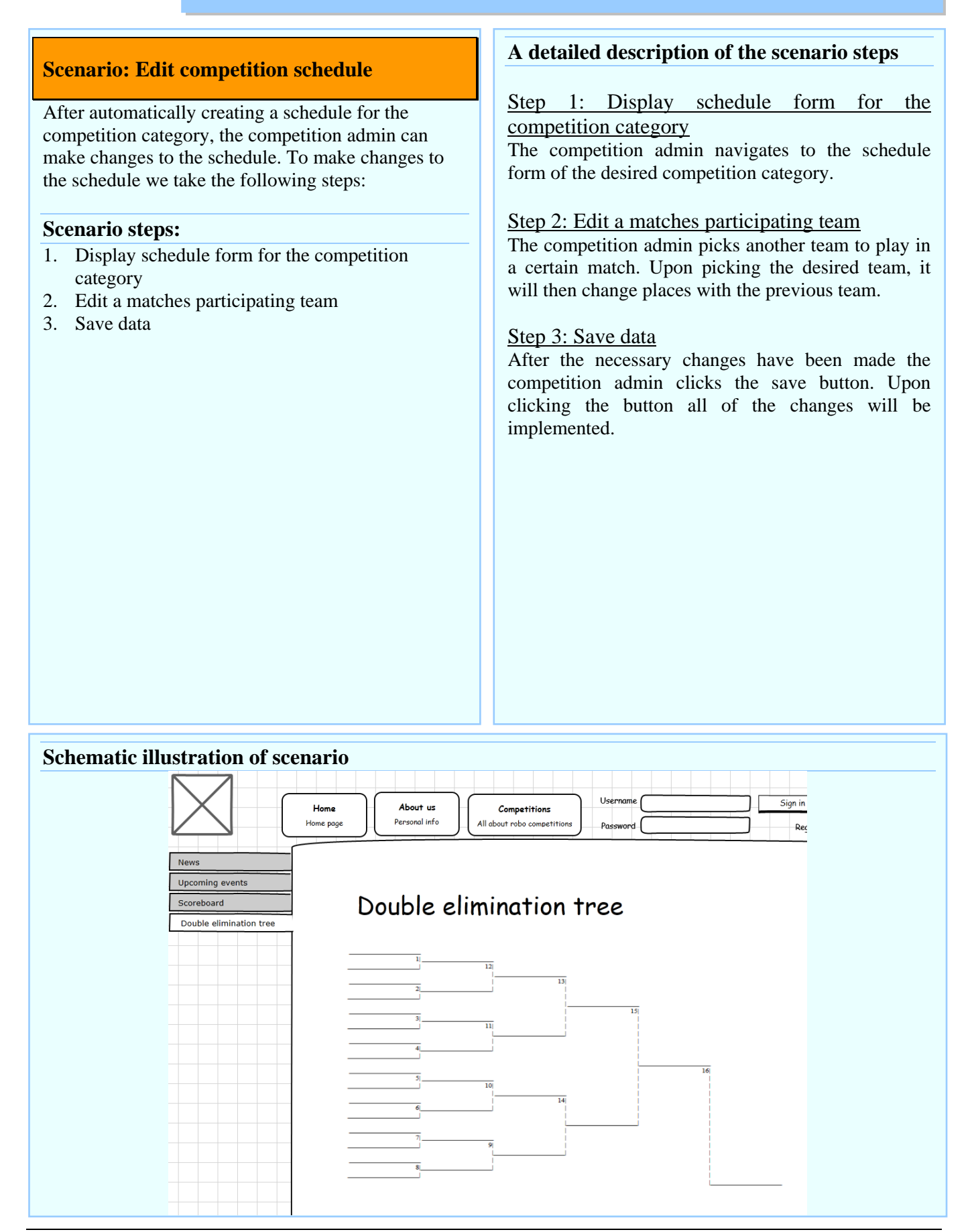

#### Use Case Diagram: Competition check-in

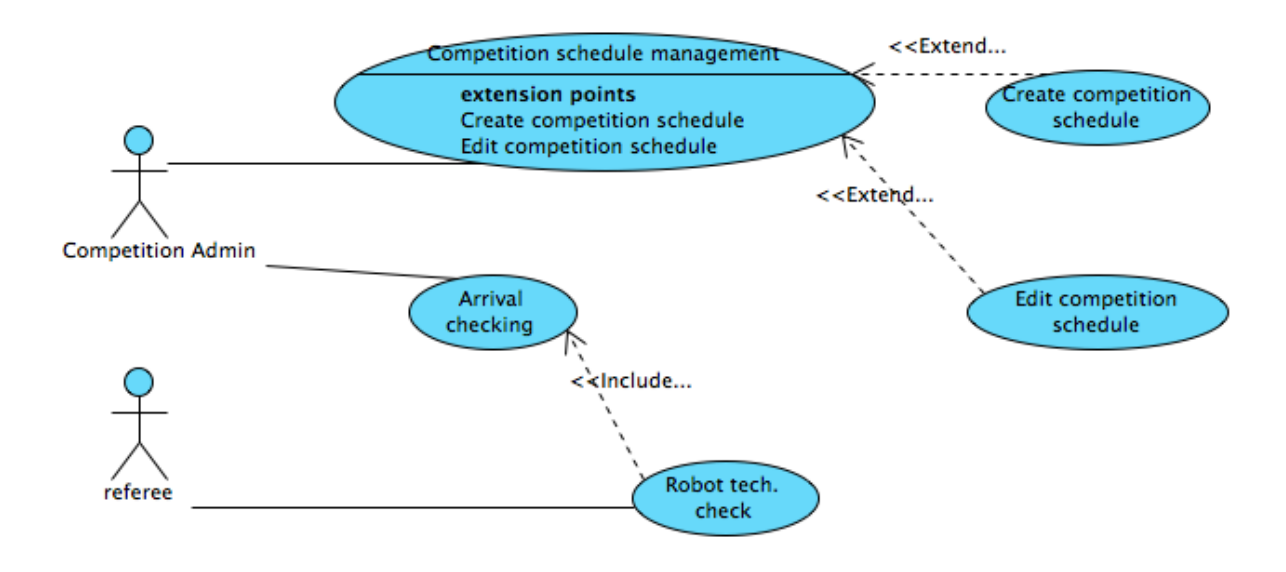

### 3.2.7 Class Diagram: Competition check-in

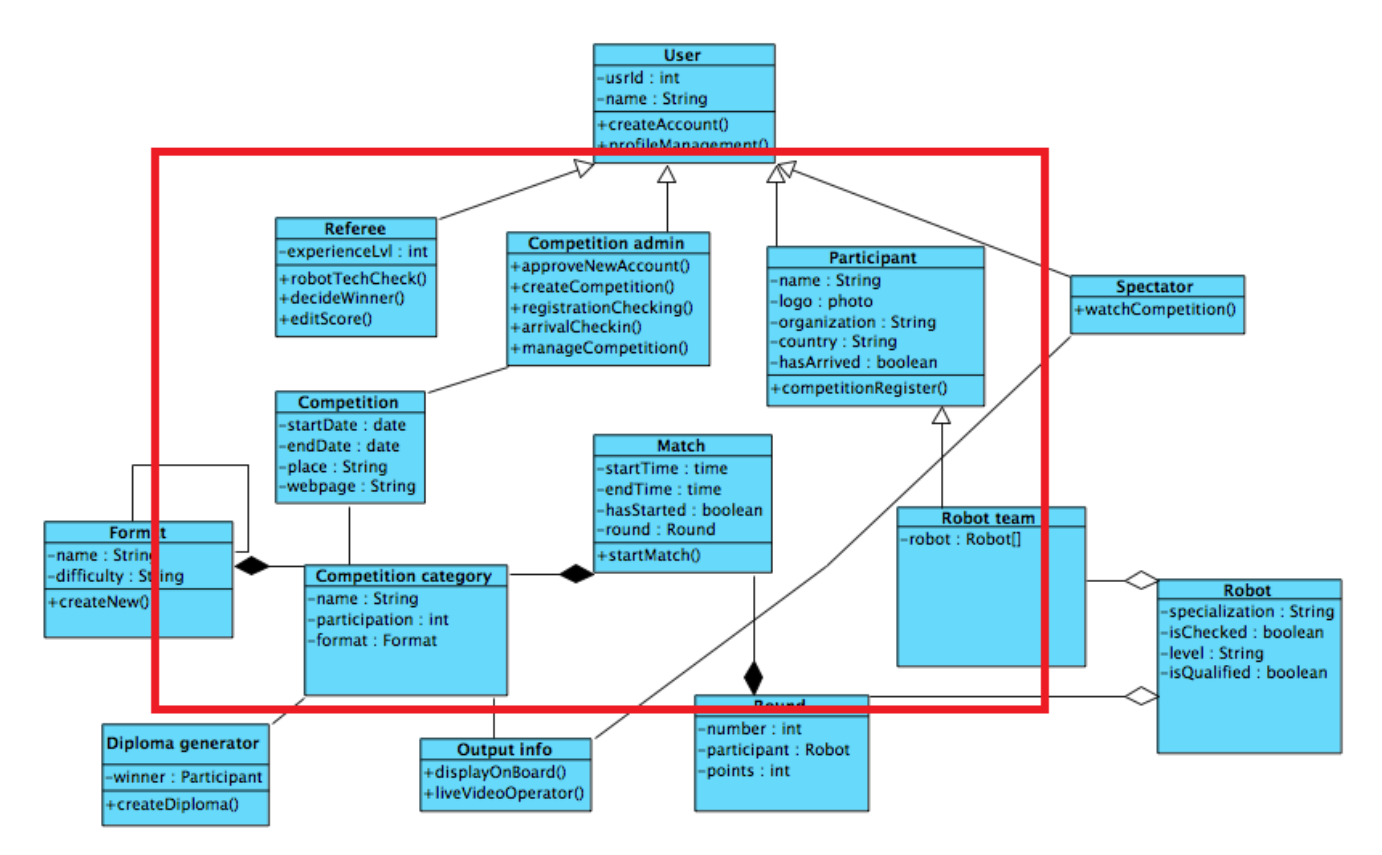

### 3.2.8 ERD Diagram: Competition check-in

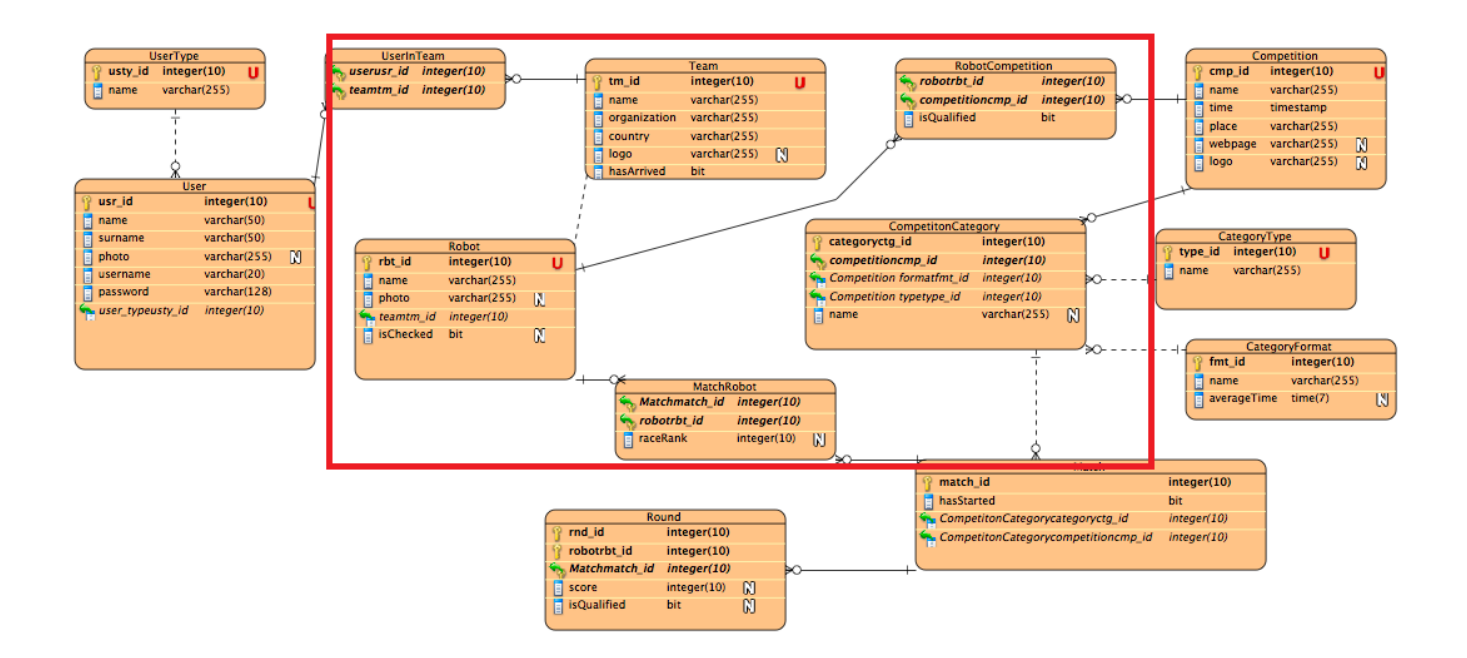

### Competition ongoing Use Case Development

In this section we will analyze the competition day and what use cases and actions take place in there.

### 3.2.9 Competition ongoing

Table 8 records use case: Competition ongoing.

| Use Case Name: Competition ongoing                                 | Importance Level: High              |  |
|--------------------------------------------------------------------|-------------------------------------|--|
| Primary Actor: Admin                                               | Use Case Type: Essential            |  |
| Stakeholders and Interests: Admin, Referees, Participants, Sp      | pectators                           |  |
| Brief Description: In this use case there are taking place the for | bllowing actions: Display the match |  |
| editing form, Edit scores, decide winners, edit competition info   |                                     |  |
| Trigger: Set up competition ongoing processes, edit match sch      | nedule, decide winners              |  |
| Relationships:                                                     |                                     |  |
| Association :                                                      |                                     |  |
| Includes : Start match, edit score, Decide winner, Comp            | petition info.                      |  |
| Extends :                                                          |                                     |  |
| Generalizaiton                                                     |                                     |  |
| Normal Flow of Events:                                             |                                     |  |
| 1. Start match                                                     |                                     |  |
| 2. Edit Score                                                      |                                     |  |
| 3. Decide Winners                                                  |                                     |  |
| 4. Edit Competition info                                           |                                     |  |
| Subflows:                                                          |                                     |  |
| SB4.                                                               |                                     |  |
| Alternate/Exceptional Flows:                                       |                                     |  |

 Table 8: Use Case Record Form: Competition ongoing

### **3.1.1.9** Use Case Scenarios: Competition ongoing

| System: ROBOTEX                                            |                                  |  |  |  |
|------------------------------------------------------------|----------------------------------|--|--|--|
| User: Competition manager, referee, participant, spectator |                                  |  |  |  |
| Use case:. Competition ongoing                             |                                  |  |  |  |
| Scenario                                                   | Actions                          |  |  |  |
| Start/Stop match                                           | Display the match editing form   |  |  |  |
| -                                                          | Click the start/stop button      |  |  |  |
|                                                            |                                  |  |  |  |
| Edit score                                                 | Display the match editing form   |  |  |  |
|                                                            | Edit the scores                  |  |  |  |
|                                                            | Click the "save" button          |  |  |  |
|                                                            |                                  |  |  |  |
|                                                            | Display the match editing form   |  |  |  |
| Decide winner                                              | Choose the winner                |  |  |  |
|                                                            | Click the "save" button          |  |  |  |
|                                                            |                                  |  |  |  |
|                                                            | Load display template            |  |  |  |
| Competition Info                                           | Read data from Database          |  |  |  |
|                                                            | Pass data on to display template |  |  |  |

### 3.2.1.7 Scenario: Start/Stop match

# Use Case Scenarios: Competition ongoing

| Scenario: Start/Stop match                                                                                                    | A detailed description of the scenario steps                                                                                                    |
|----------------------------------------------------------------------------------------------------|----------------------------------------------------------------------------------------------------|
| For the system to know if a match is active, we need<br>to start that match. When a match is started, other<br>parts of the system will know which information to<br>display. To start a match we need to take the<br>following steps:<br>Scenario steps:<br>1. Display the match editing form<br>2. Click the start/stop button | Step 1: Display the match editing form.<br>Competition admin navigates to the match editing form. Step 2: Click the start/stop button<br>Competition admin click the start button to start the match. After the button click the match is marked as active and its information will be output onto spectator screens. *The stop button is the opposite of the start, it will stop the match. Stopping the match will mark it inactive. |

### Schematic illustration of scenario

# Background processes with no UI

#### 3.2.1.8 Scenario: Edit score

# Use Case Scenarios: Competition ongoing

| Scenario: Edit score                                                                                                    | A detailed description of the scenario steps                                                                                                    |
|----------------------------------------------------------------------------------------------------|----------------------------------------------------------------------------------------------------|
| Scenario: Edit score         To know who has the lead in the match, or I score someone has at any given time, we nee the score into our system. To save/edit score to take the following steps.:         Scenario steps:         1. Display the match editing form         2. Edit the scores         3. Click the "save" button | how much<br>bed to save<br>e we needStep 1: Display the match editing form<br>The competition manager navigates to the match<br>editing form.Step 2: Edit the scores<br>Competition manager then enters the score for a<br>robot, or for many robots. The score could also hold<br>time value in seconds for the line following<br>competition.Step 3: Click the "save" button<br>After entering the score for the robots the<br>competition manager need to click the save button<br>after which the system saves the scores to the<br>database. |
| Schematic illustration of scenario Home Home page Verson Verson Scoreboard Double elimination tree                                                                                                    | ut us<br>al info<br>All about robo competitions<br>Password<br>Password<br>Regis                                                                                                    |
| Team                                                                                                    | Score                                                                                                    |
| Team1                                                                                                    | 300                                                                                                    |
| Team2                                                                                                    | 200                                                                                                    |
| Team3                                                                                                    | 100                                                                                                    |
|                                                                                                    | Edit                                                                                                    |
| KP-25                                                                                                    |                                                                                                    |

### 3.2.1.9 Scenario: Decide winner

#### Use Case Scenarios: Competition ongoing

### A detailed description of the scenario steps **Scenario: Decide winner** Step 1: Display the match editing form After the match has finished the referee picks the The competition manager navigates to the match winner, this is because more score does not always editing form. indicate a winner there are exceptions. To pick a winner the referee needs to take the following steps: Step 2: Choose the winner On the match editing form the referee can pick a the **Scenario steps:** finishing rank for the robot or a winner, if there are 1. Display the match editing form only 2 robots. Choose the winner 2. 3. Click the "save" button Step 3: Click the "save" button After picking a rank for all of the robots the referee clicks the save button after which the information gets saved into the system and the necessary actions will be taken. Schematic illustration of scenario

# Background processes with no UI

#### **3.2.1.10** Scenario: Competition info

#### Use Case Scenarios: Competition ongoing

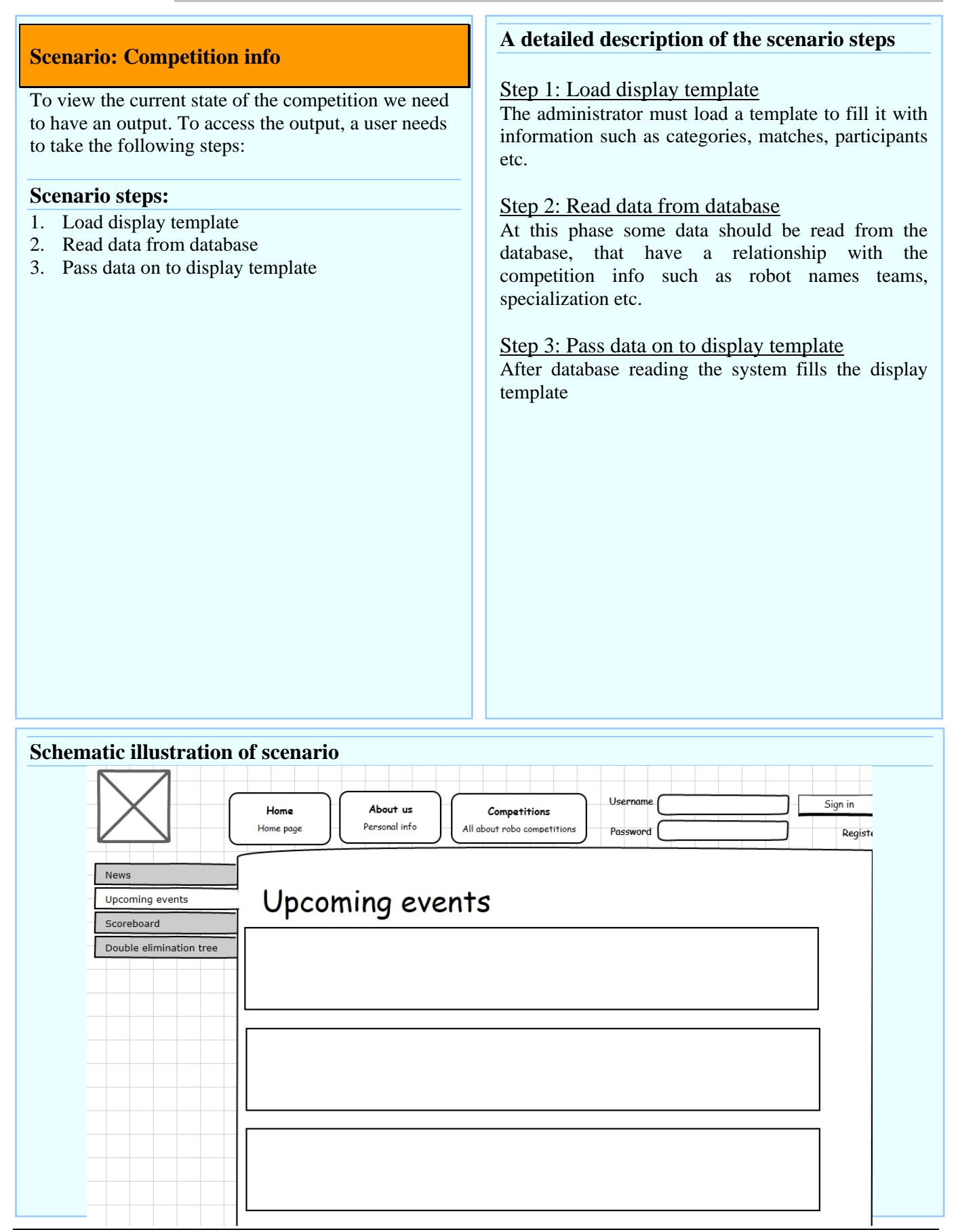

## Use Case Diagram: Competition ongoing

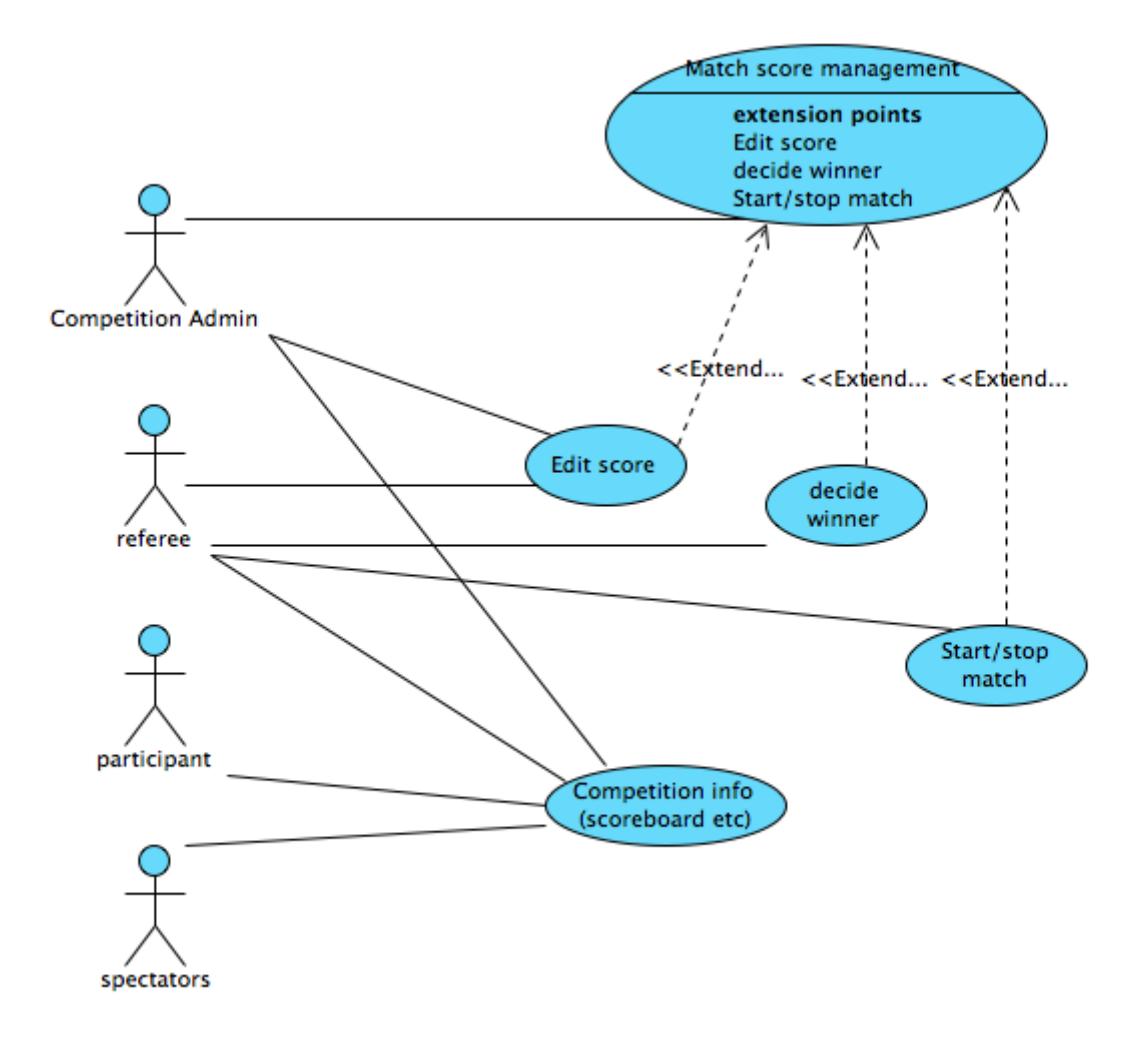

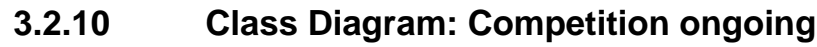

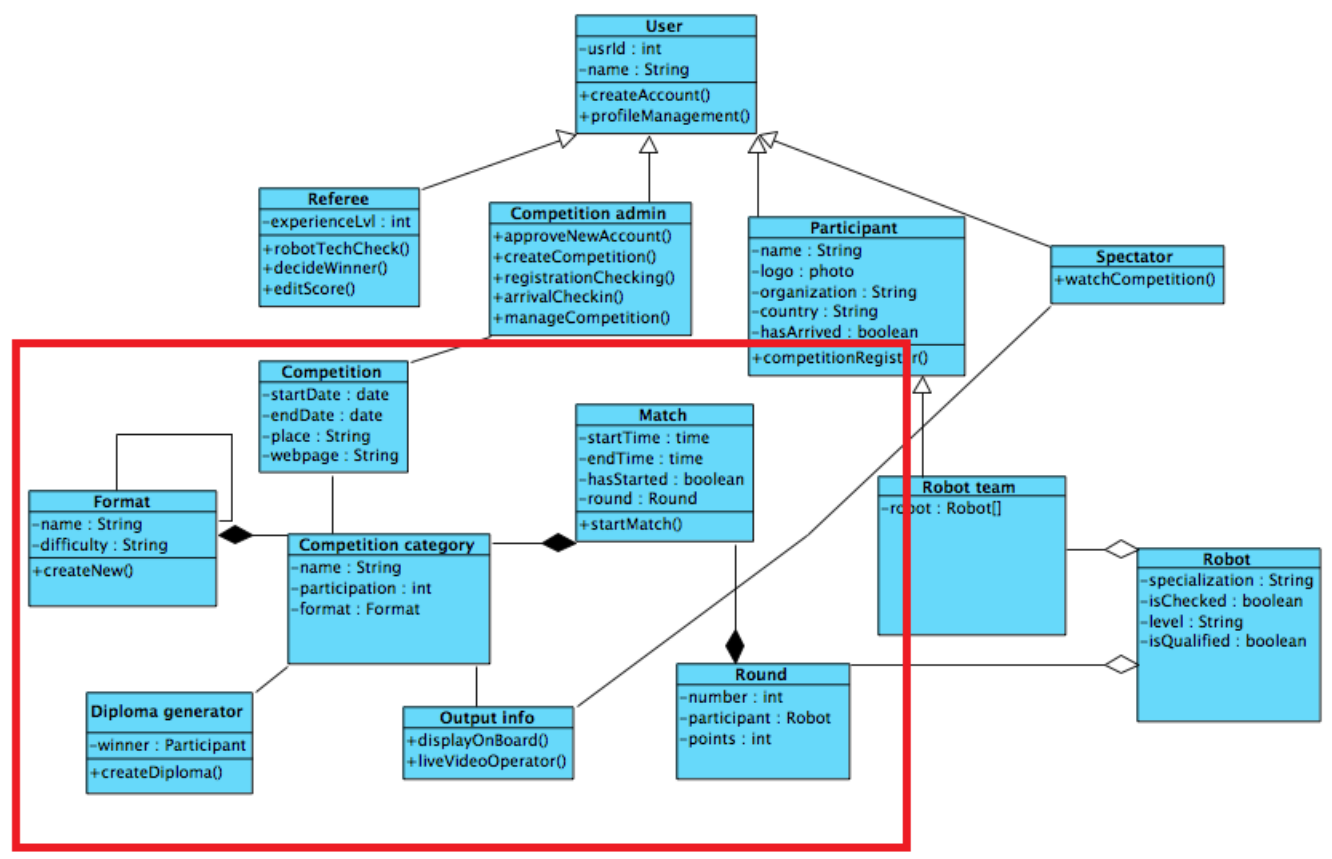

### 3.2.11 ERD Diagram: Competition ongoing

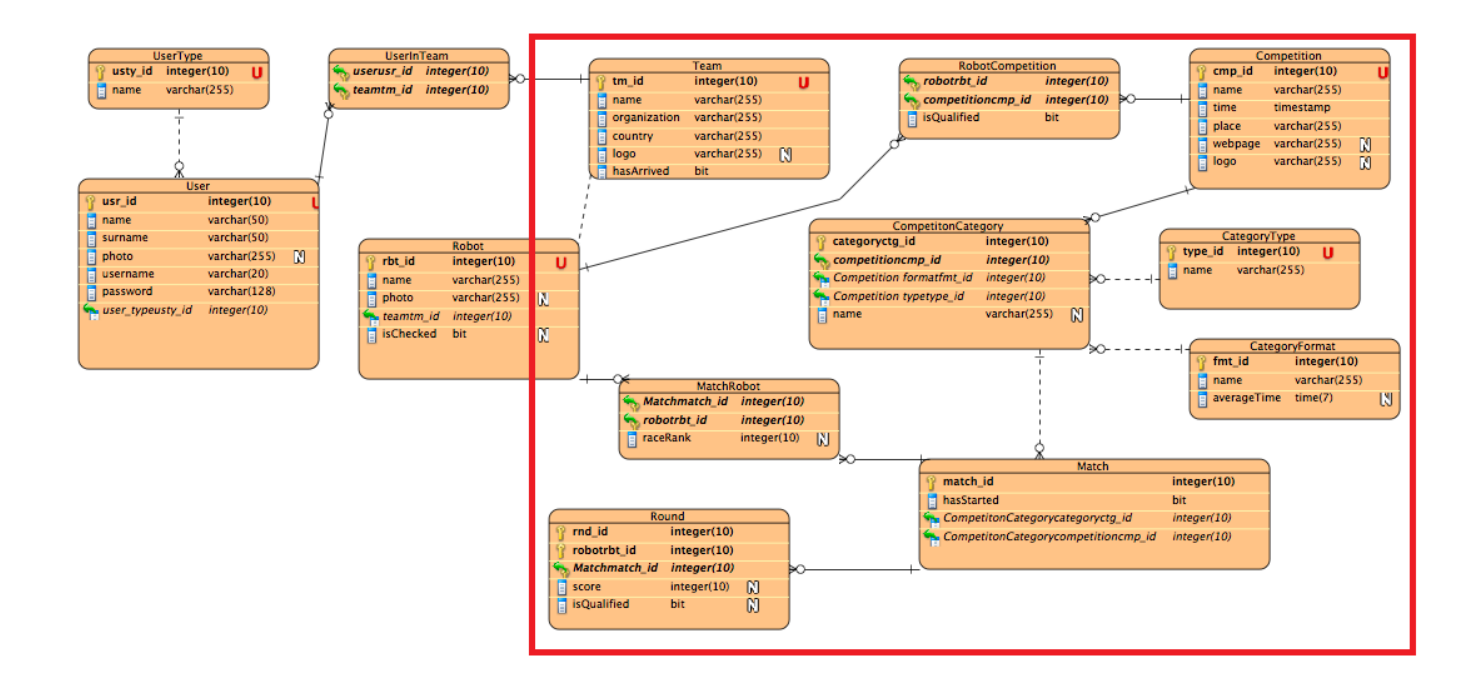

### 3.5 Competition ending Use Case Development

In this section we analyse the processes taking place at the end of the competition.

### 3.2.12 Competition ending

Table 9 record use case Competition Ending

| Use Case Name: Competition Ending                                                                        | Importance Level: Low    |  |  |
|----------------------------------------------------------------------------------------------------|--------------------------|--|--|
| Primary Actor: Admin                                                                                     | Use Case Type: Essential |  |  |
| Stakeholders and Interests: Admin, Winner                                                                |                          |  |  |
| Brief Description: In this section the competition ends and the use case that takes place is the diploma |                          |  |  |
| generator                                                                                                |                          |  |  |
| Trigger: locate winners , generate diplomas                                                              |                          |  |  |
| Relationships:                                                                                           |                          |  |  |
| Association :                                                                                            |                          |  |  |
| Includes : Diploma generator                                                                             |                          |  |  |
| Extends :                                                                                                |                          |  |  |
| Generalizaiton                                                                                           |                          |  |  |
| Normal Flow of Events:                                                                                   |                          |  |  |
| 1. Locate winners                                                                                        |                          |  |  |
| 2. Generate diplomas                                                                                     |                          |  |  |
| Subflows:                                                                                                |                          |  |  |
| SB5.                                                                                                    |                          |  |  |
| Alternate/Exceptional Flows:                                                                             |                          |  |  |

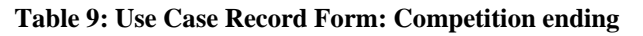

### 3.1.1.10 Use Case Scenarios: Competition ending

| System: ROBOTEX                 |                         |  |
|---------------------------------|-------------------------|--|
| User: Competition manager       |                         |  |
| Use case:. Competition ending   |                         |  |
| Scenario                        | Actions                 |  |
| Diploma generation              | Load winners from DB    |  |
| Display diploma generation form |                         |  |
|                                 | Click "generate" button |  |
|                                 |                         |  |

# 3.2.1.11 Scenario: Diploma generation

# Use Case Scenarios: Competition ending

| Scenario: Diploma generation                                                                                                    |                                                                         | A detailed description of the scenario steps                                                                                                    |  |
|----------------------------------------------------------------------------------------------------|-------------------------------------------------------------------------|----------------------------------------------------------------------------------------------------|--|
| Scenario: Diploma generation<br>To easily generate diplomas based on system<br>information about the winning participants you need<br>to take the following steps:<br>Scenario steps:<br>1. Load winners from DB<br>2. Display diploma generation form<br>3. Click "generate" button |                                                                         | A detailed description of the scenario steps<br>Step 1: Load winners from DB<br>Competition admin loads some queries in to DB to<br>locate the winners.<br>Step 2: Display diploma generation form<br>Competition admin navigates to the diploma<br>generation form.<br>Step 2: Click "generate" button<br>Competition admin clicks the "generate" button and<br>the output will be generated for all the winners. |  |
|                                                                                                    |                                                                         |                                                                                                    |  |
| Schematic illustration                                                                                                    | on of scenario                                                          |                                                                                                    |  |
| Ĩ                                                                                                    | SAMPLE CERTIFIC                                                         | ATE OF COMPLETION                                                                                                    |  |
|                                                                                                    | Certificate of Completion                                               |                                                                                                    |  |
|                                                                                                    | This certifies that                                                     |                                                                                                    |  |
|                                                                                                    | [LICENSEE NAME*]                                                        | [CPA CERTIFICATE NUMBER]                                                                                                    |  |
|                                                                                                    | has met the standards                                                   | required for completion of                                                                                                    |  |
|                                                                                                    | [COURSE/PROGRAM TITLE*]                                                 |                                                                                                    |  |
|                                                                                                    | [DATE*]                                                                 |                                                                                                    |  |
|                                                                                                    | and has been awarded hours* of Continuing Professional Education Credit |                                                                                                    |  |
|                                                                                                    | (SPONSO)<br>(SPONSO)                                                    | DR NAME']<br>R NUMBER']                                                                                                    |  |

[TELEPHONE NUMBER\*]

Authorized Signature

THESE ITEMS MUST APPEAR ON THE COMPLETION CERTIFICATE.

### **Use Case Diagram: Competition ending**

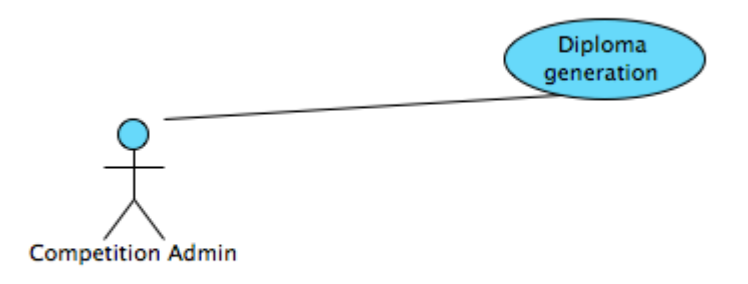

### 3.2.13 Class Diagram: Competition ending

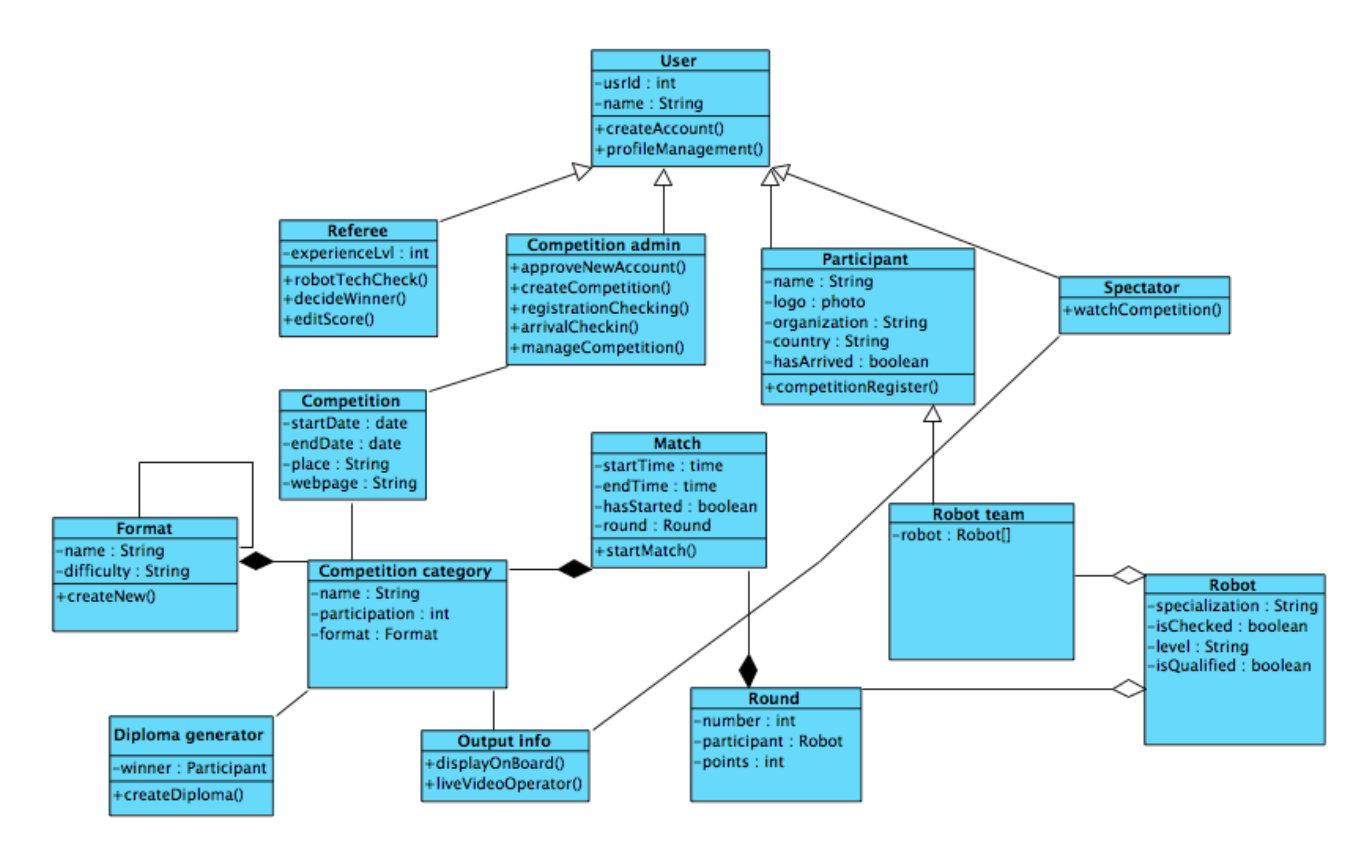

### 3.2.14 ERD Diagram: Competition ending

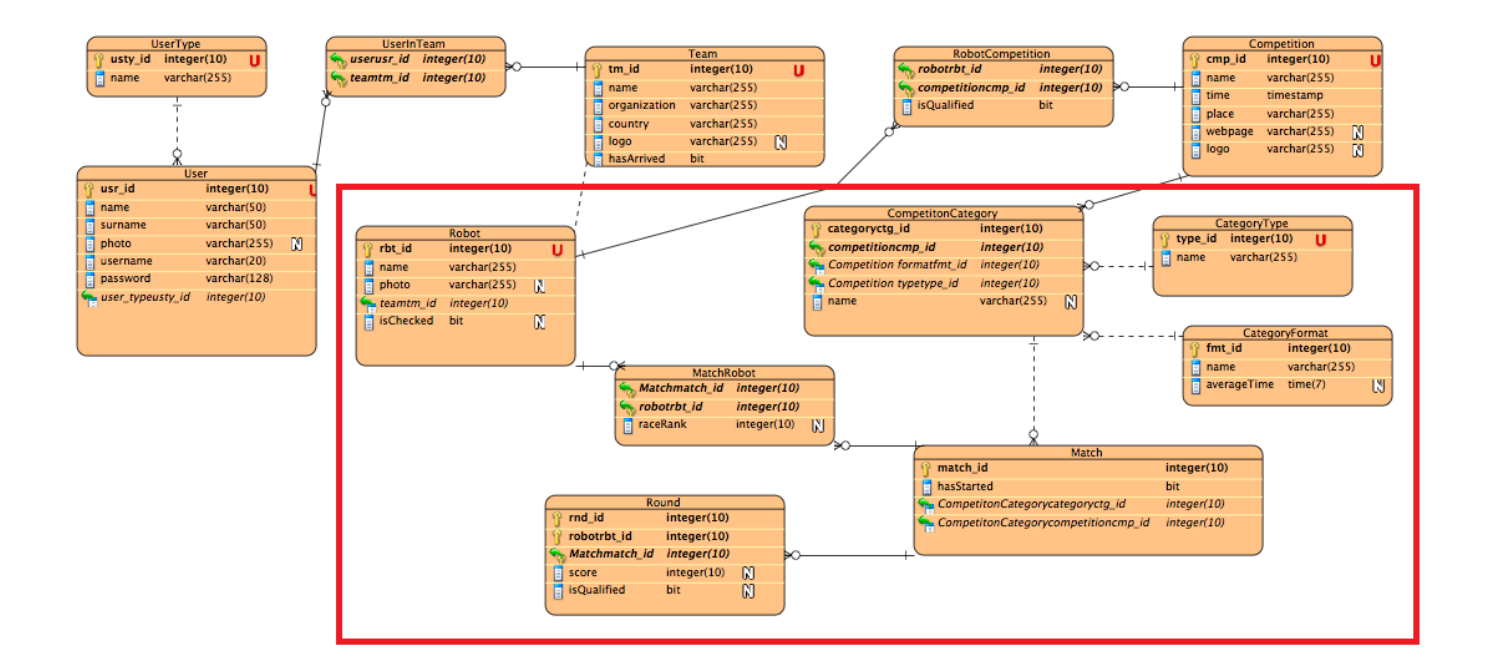

# 3 References

- Dennis, A., Haley Wixom, B., Tegarden, D. (2005): Systems Analysis and Design with UML Version 2.0 (2nd edition) Wiley, CHAPTER 6.
- Araújo, J., Coutinho, P. (2003): Identifying Aspectual Use Cases Using a Viewpoint-Oriented Requirements Method, Early Aspects 2003: Aspect-Oriented Requirements Engineering and Architecture Design, Workshop of the 2nd International Conference on Aspect-Oriented Software Development, Boston, USA, 17 March.
- eKoNES (2006): Deliverable 2.1 Functional and non-functional requirements & specifications eKoNES-Content.